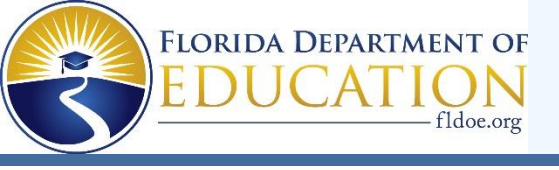

## **TESTING DATES for UHS**

CHEC

student email

- FCLE April 25<sup>th</sup> and 26<sup>th</sup>.
- BEST ALG 12<sup>th</sup> graders only May 1st.
- FAST ELA Retakes May 2<sup>nd</sup>.
- **Biology EOC May7th.**
- US History EOC May 9<sup>th</sup>.
- Civics EOC May 13<sup>th</sup>.
- FAST ELA 9<sup>th</sup> (PM3) May 14<sup>th</sup>.
- FAST ELA 10<sup>th</sup> (PM3) May 15th.
- ALGEBRA and GEOMETRY EOC (first time test takers) May 16th.
- ALGEBRA and GEOMETRY Retakes.
- Make-up testing information will be sent out via email with testing information (Date, Time, and Location).

ease see Mrs

for conflicts ICE or AP testing

to reschedule state testing EOCs.

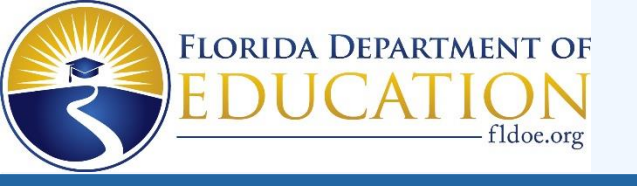

# Spring 2024 Computer-Based Statewide Assessments

Grades 3–10 FAST ELA Reading, Grades 3–8 FAST Mathematics, B.E.S.T. Writing, Statewide Science, FCLE, and EOC Assessments

**Updated Spring 2024** 

WIIIIIII

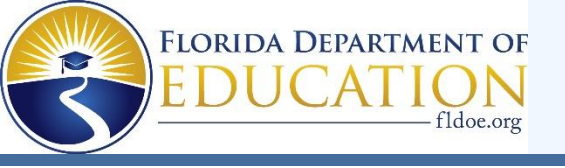

#### It's almost time to take the FAST, B.E.S.T., EOC, Science, and FCLE Assessments!

Here are some important reminders to help you follow the rules and do your very best.

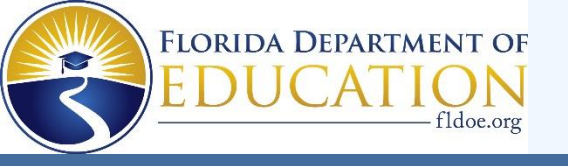

#### **Test Invalidation**

It's important Let's talk for you to about the understand term what it test means so it won't invalidation. happen to you!

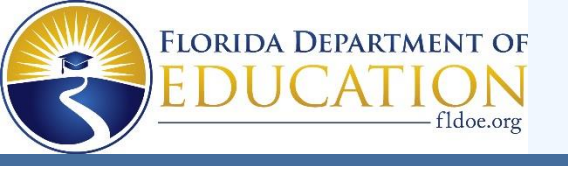

#### **Test Invalidation**

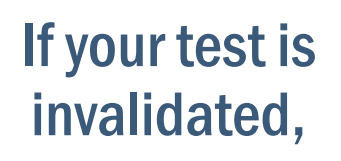

it means that your test will not be scored, and you will not be able to retake the same test during this window.

111111

5

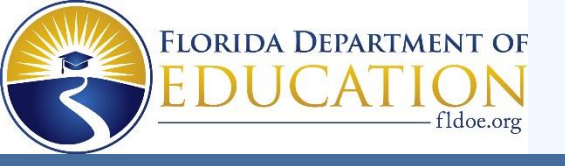

#### **1. Remove all electronic devices.**

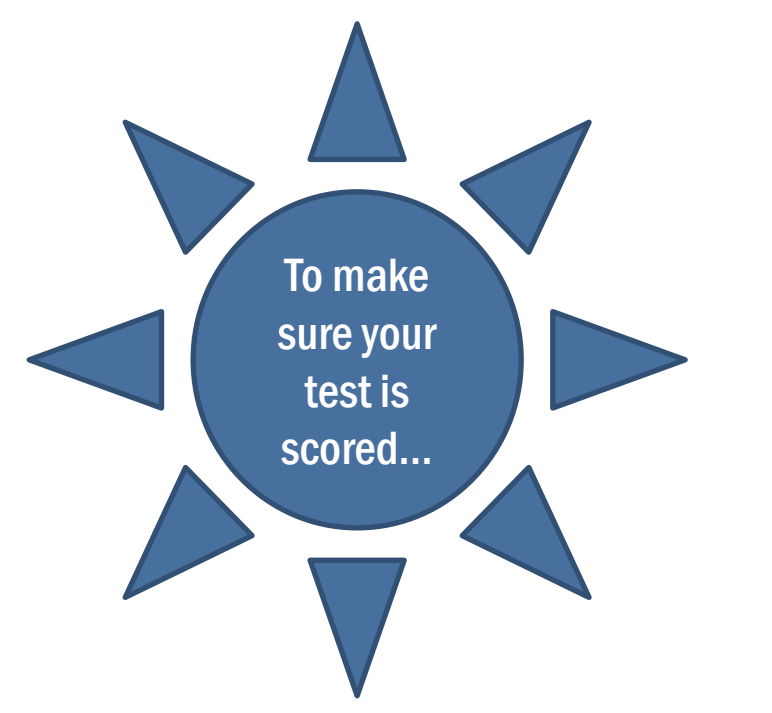

If you have an electronic device

- at your desk,
- in your pocket,
- or anywhere you can reach it during testing or while on a break,

## your test will not be scored.

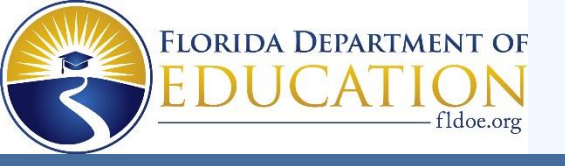

#### **Electronic Devices Include:**

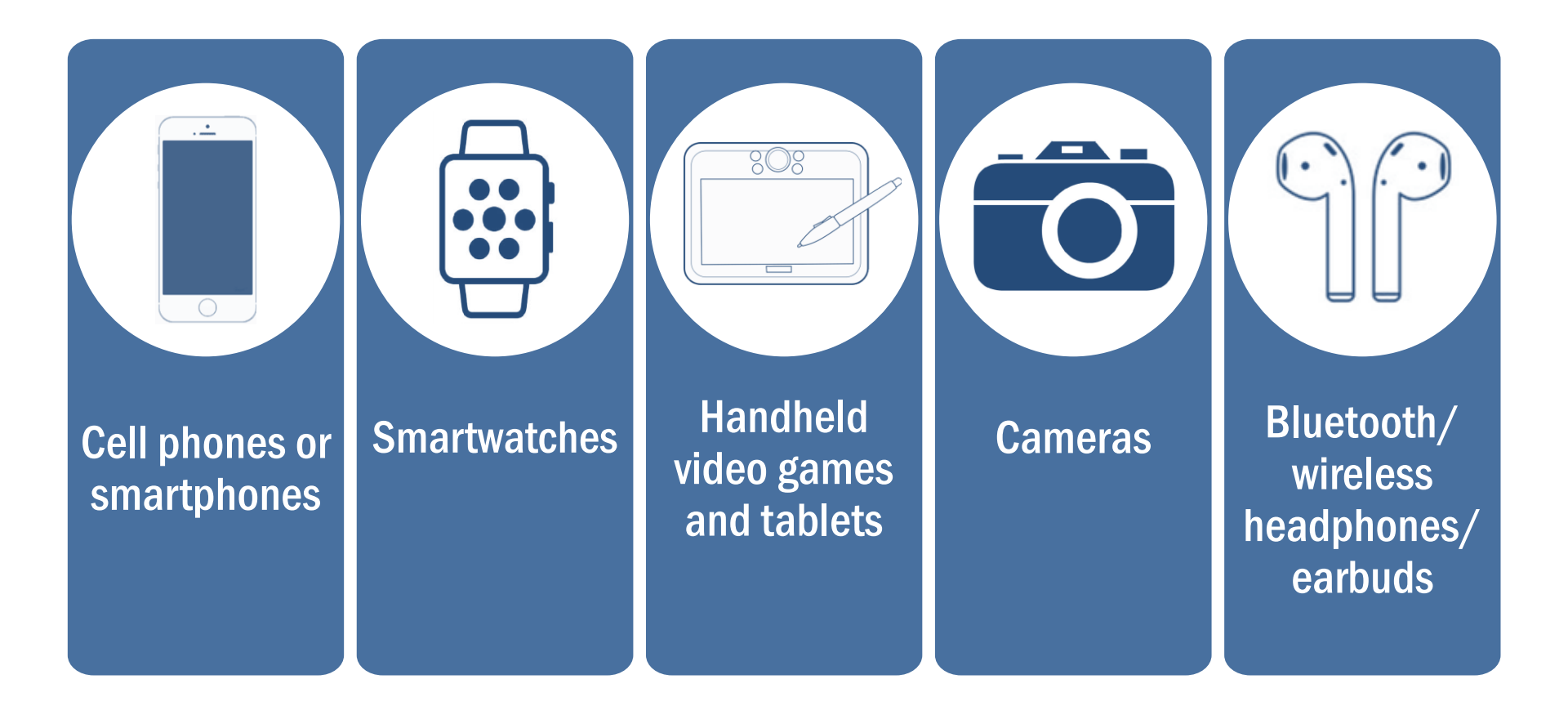

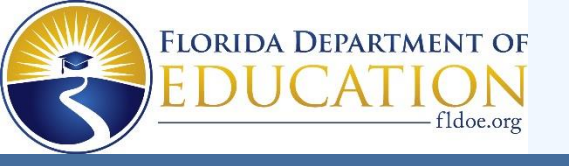

#### **Electronic Devices**

Your teacher may collect electronic devices

or instruct you to put them away (in a locker or backpack away from your desk).

If you aren't sure if something is an electronic device, please ask your teacher before the test.

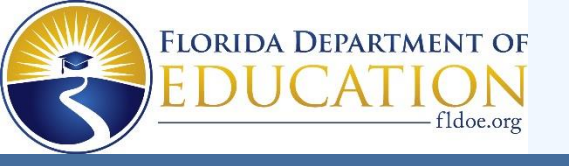

### 2. Do your own work.

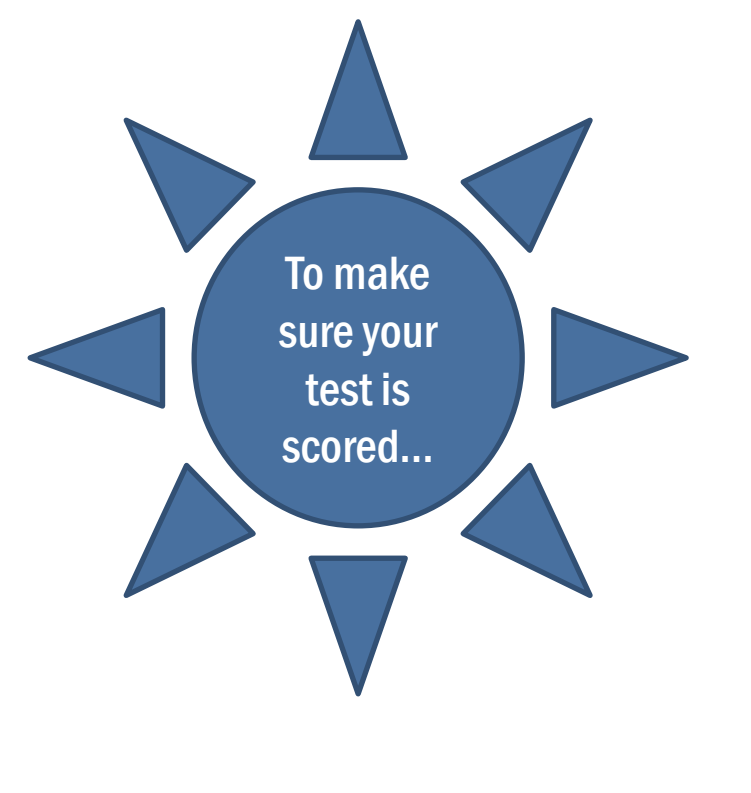

#### If you are caught

- looking at another student's answers,
  - allowing another student to look at your answers,
- discussing test content,
- or using any kind of unauthorized aid during the test,

# your test will not be scored.

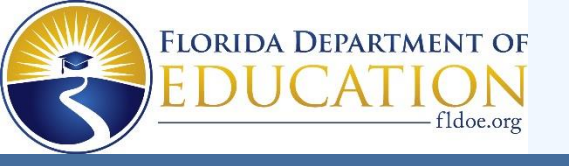

### **3.** Don't be disruptive.

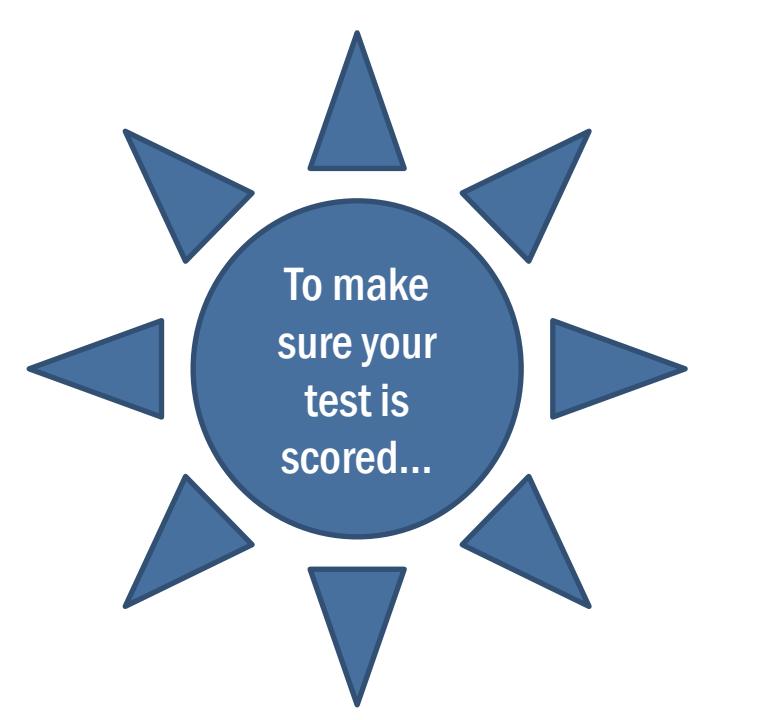

It is very important for you to

- remain quiet,
- respect other students,
- and pay attention to and follow the instructions.

If you are disruptive during a test, you may be dismissed from the room, and your test may not be scored.

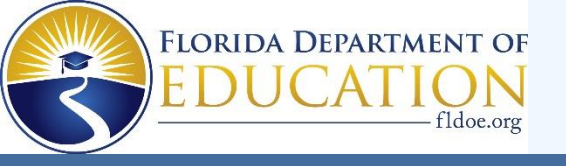

## 4. Don't leave school during a test.

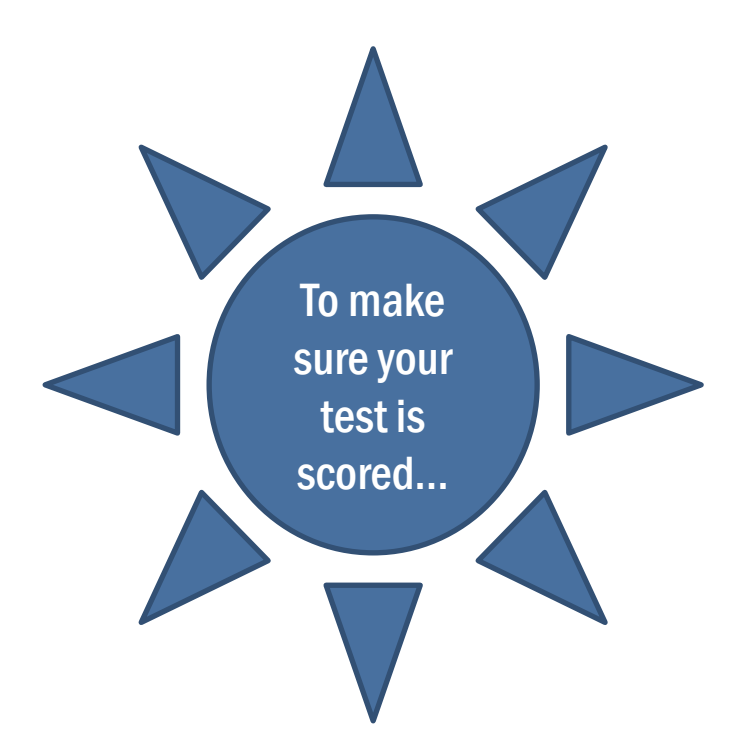

#### If you leave the school's campus for

- lunch,
- an appointment,

before you complete a test session,

you will not be allowed to finish taking the test when you return.

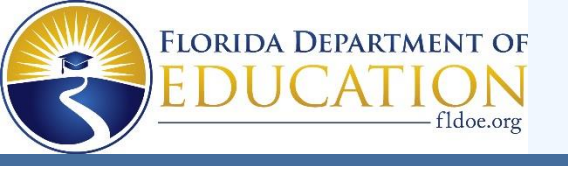

### **Taking the Test**

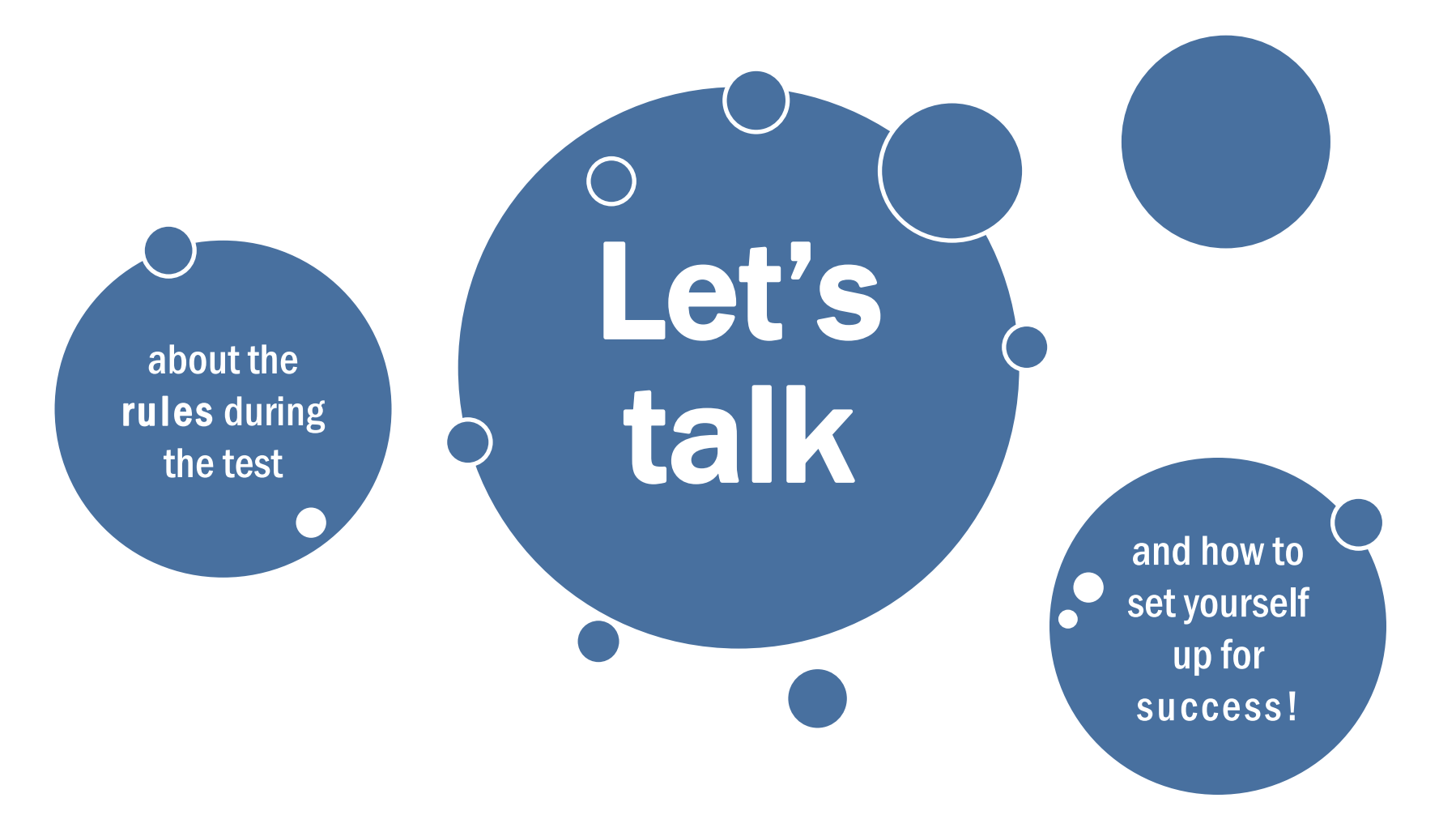

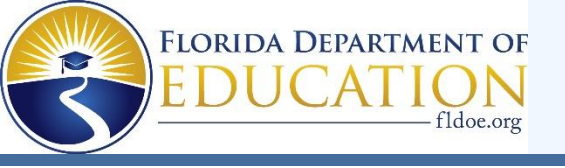

#### During the test, you may not...

Look at another student's screen or test materials. Allow another student to look at your screen or test materials. Give help to another student in answering test questions.

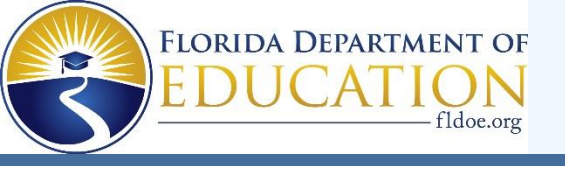

### During the test, you may not...

Have notes or use other materials not provided by the test administrator. Have electronic devices in your possession at any time, including breaks, even if you do not use them.

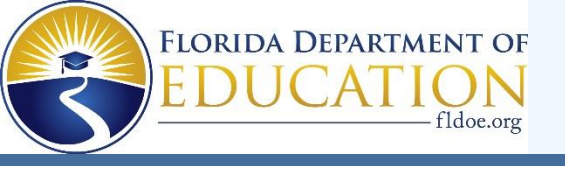

#### During the test, you may not...

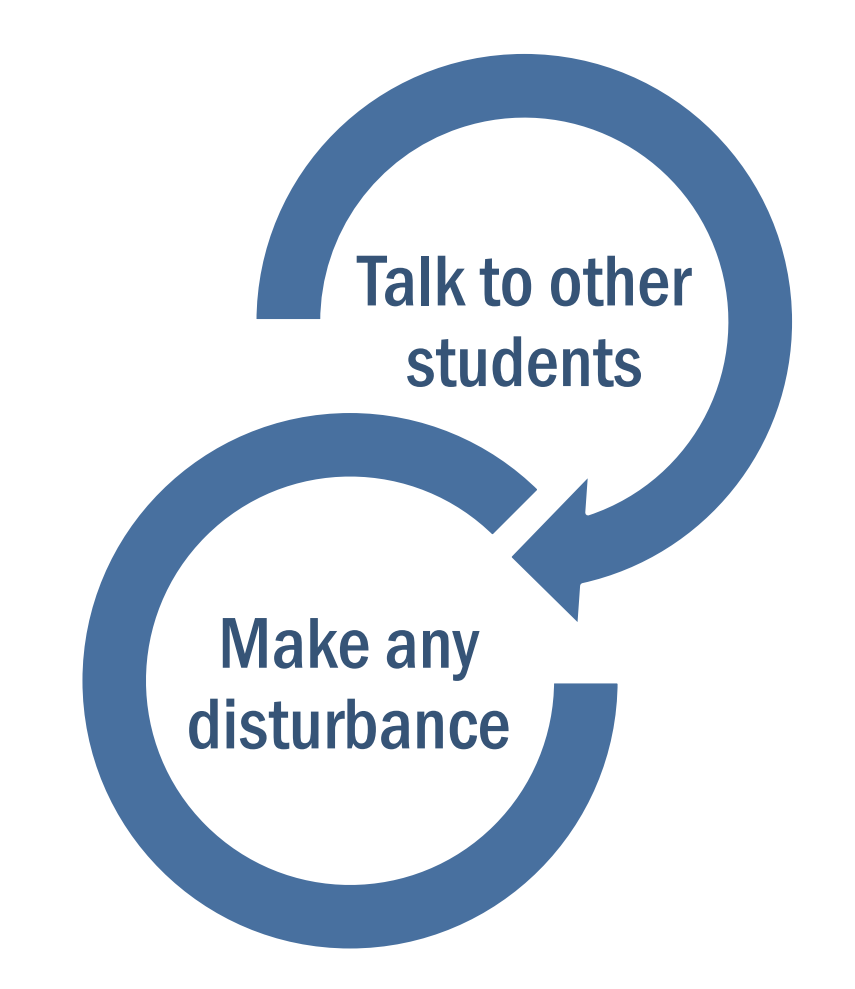

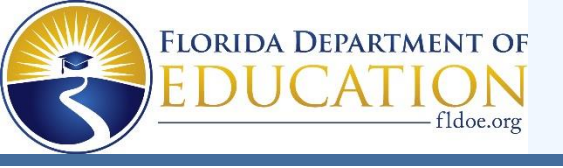

#### **Testing Rules Acknowledgement**

On the day of the test, your test administrator will read the testing rules (that were just covered in this presentation) aloud and ask you to read the **Testing Rules Acknowledgment**.

#### You will be asked to select a box next to the Testing Rules Acknowledgment to show that you understand the rules.

#### **Testing Rules Acknowledgment**

Remember:

- You may not have a cell phone during testing.
- Do not talk to other students or make any disturbance.
- Do not look at another student's test materials.
- Do not ask for or provide help in answering any test questions.
- Use only approved materials for taking notes.
- Do not have access to or use any electronic or recording devices at any time during this session, including during breaks.

I understand these testing rules. If I do not follow these rules, my test

score may be invalidated.

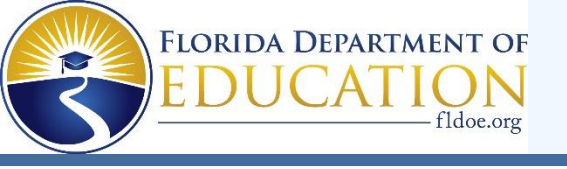

#### Remember...

You may not ask for help in answering any test questions or planning your responses. Your teacher or test administrator is not allowed to discuss the test or help you answer test questions.

Try to answer every question or respond completely.

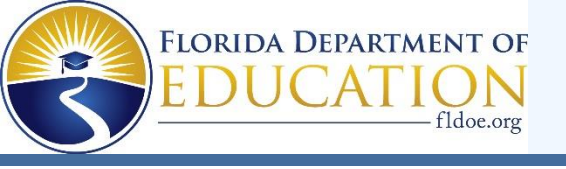

#### Remember...

Once you finish and submit your test, you cannot go back into the test.

Be sure to read and revise your response or check your answers and answer every question **before completing your test**.

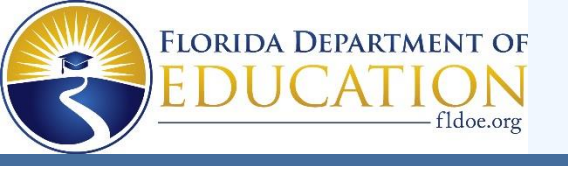

#### Remember...

During breaks and after testing, it's important that you don't talk about the specific test questions, responses, or passages with friends, classmates, teachers, or other students.

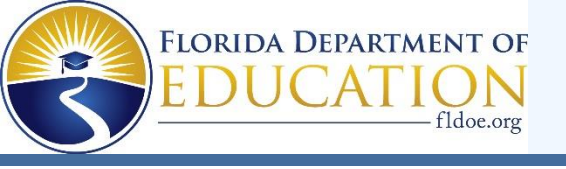

#### Last But Not Least...

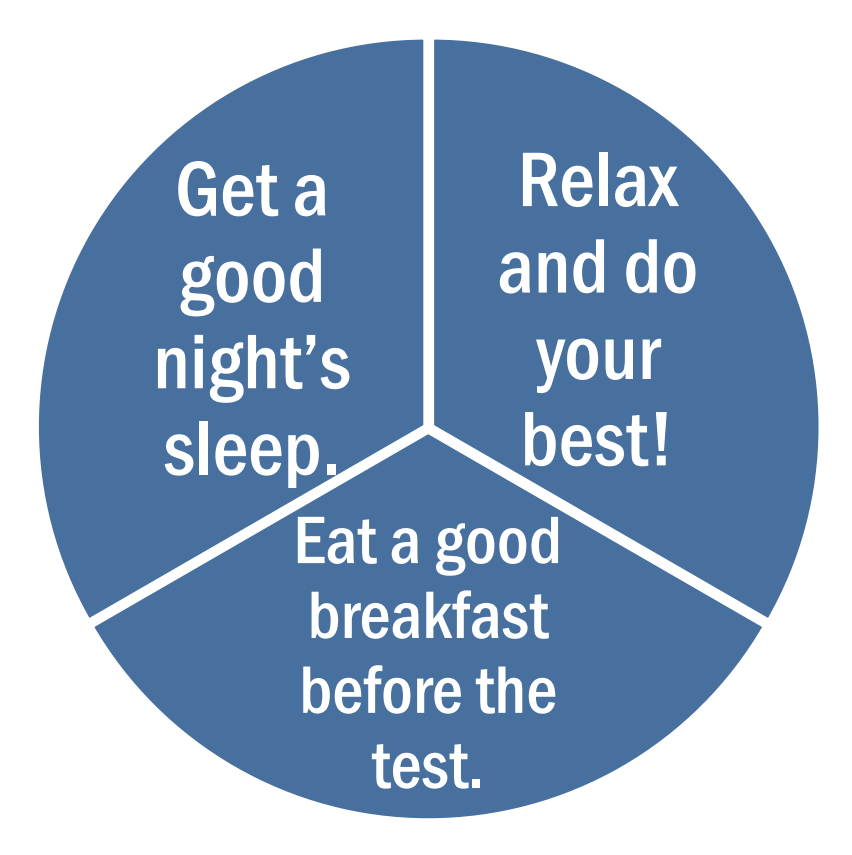

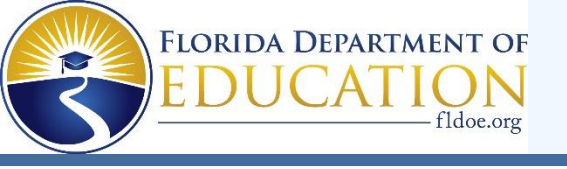

### **Taking the Test**

Let's

talk

about how you will login to a computerbased test

and use the general tools available in all CBT assessments.

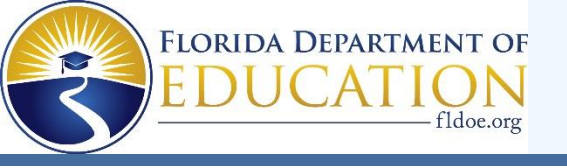

#### **FL Secure Browser**

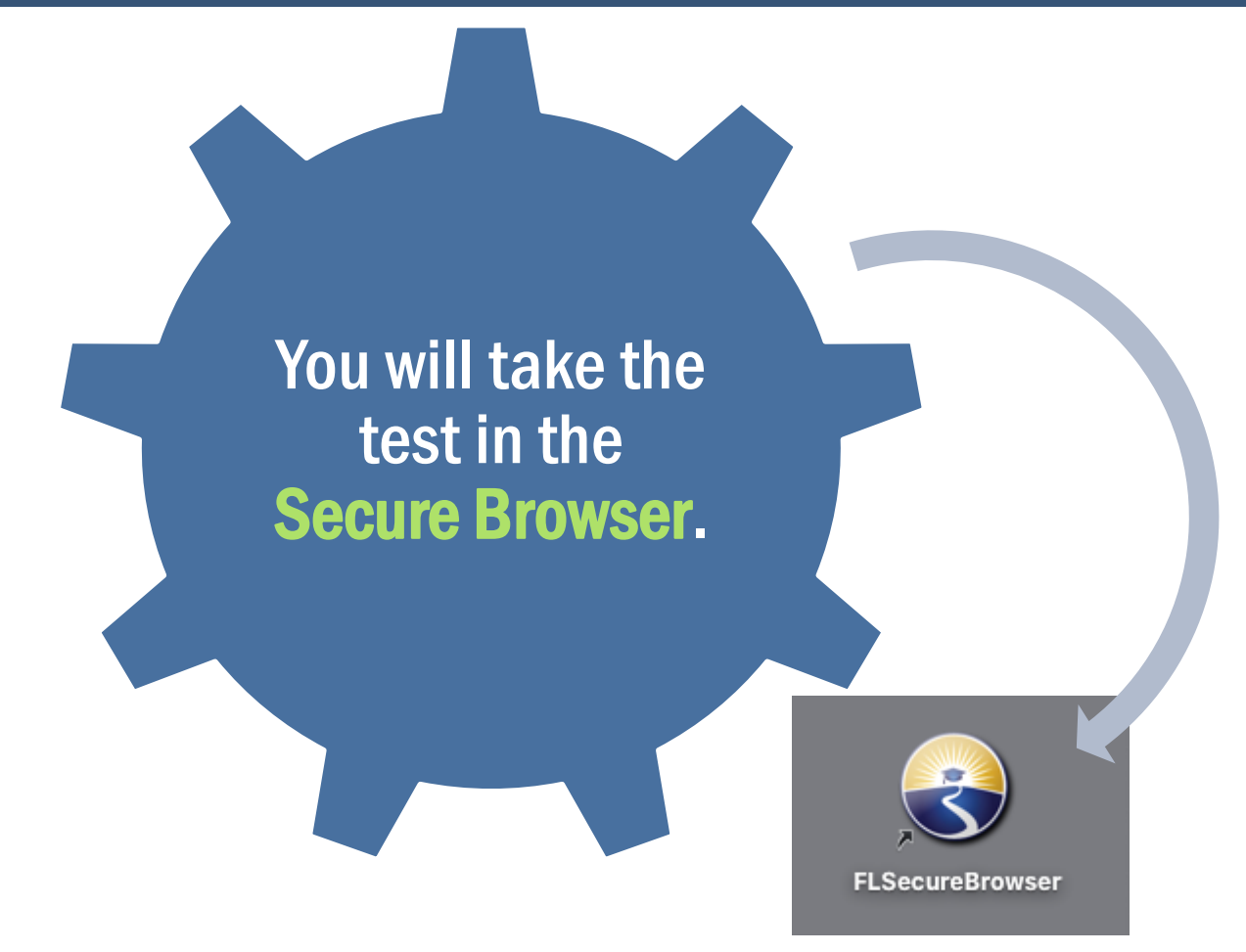

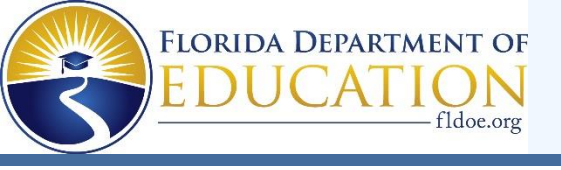

#### **Test Tickets**

School Year 2023-2024

Prior to testing, your test administrator will give you a test ticket listing your First Name and Username, which you will need to log in to your computer-based test.

> DEMO DISTRICT 99 (99) DEMO SCHOOL 9009 (99-9009) LAST NAME: Demo FIRST NAME: Demo BOB: 01/01/2007

USERNAME: 197JM ENROLLED GRADE: 10 ID: FL123456789012 Tell your test administrator if you have any issues with your ticket.

Be sure that your test ticket has the correct name and date of birth on it.

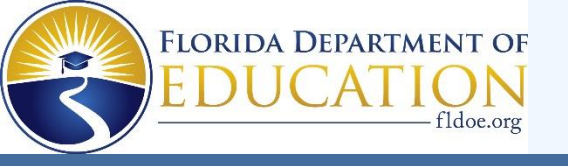

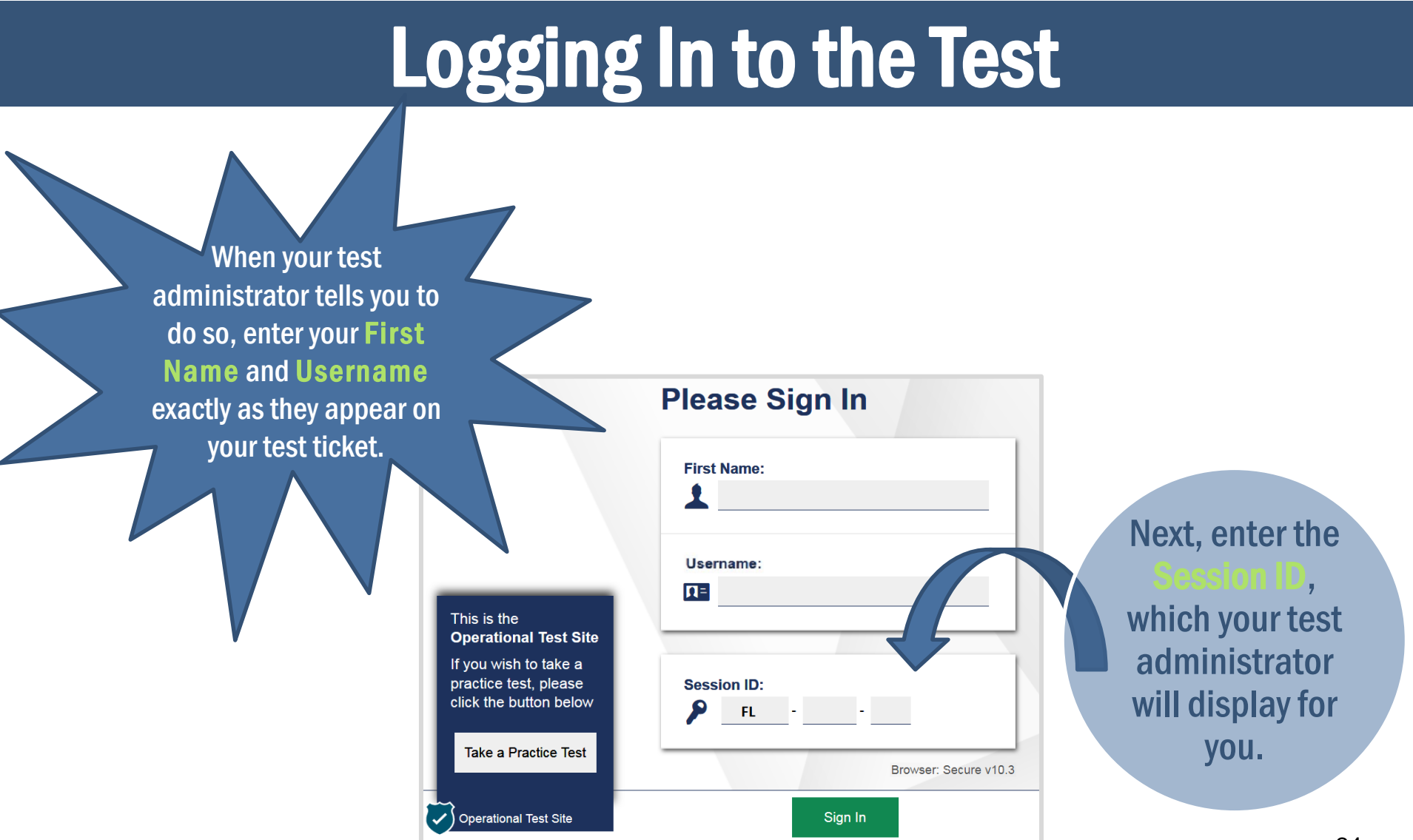

Mannun Mann

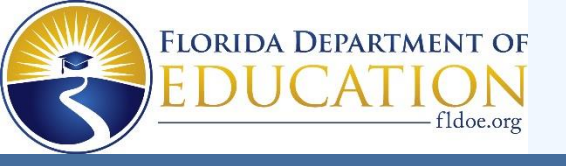

#### Is This You? Screen

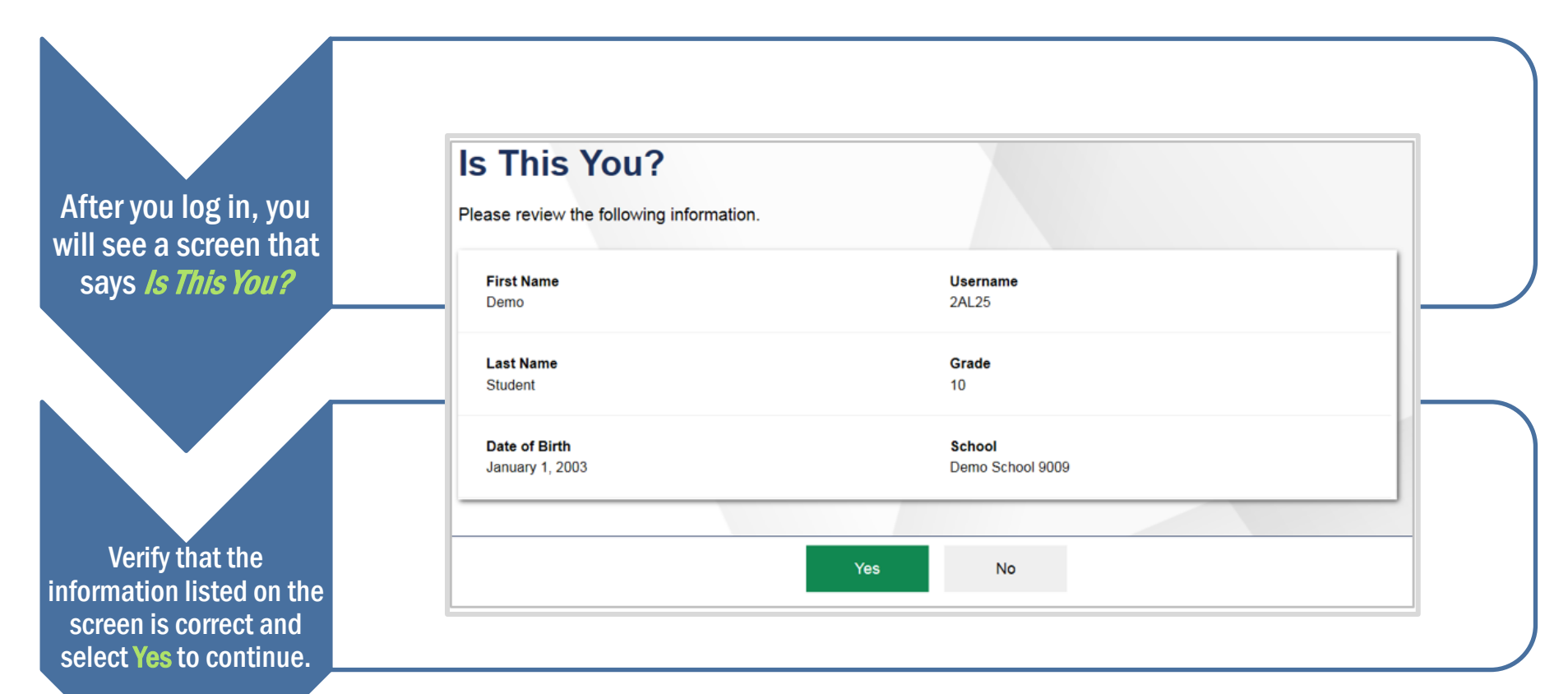

If any information on this screen is not correct, raise your hand and notify your test administrator. 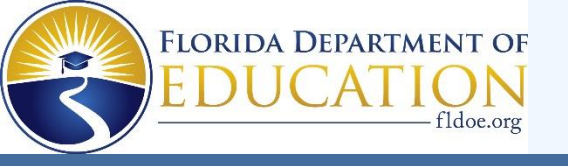

#### Your Tests Screen

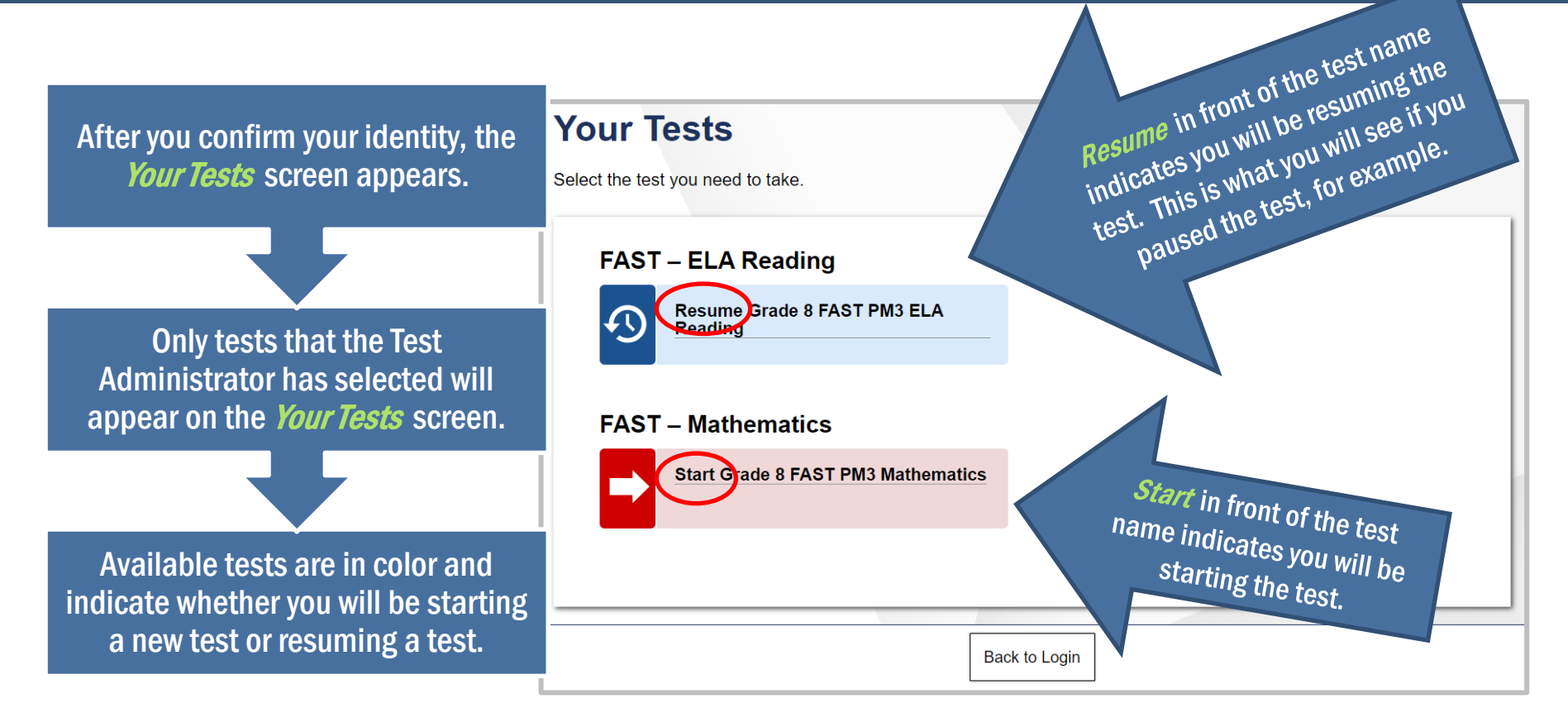

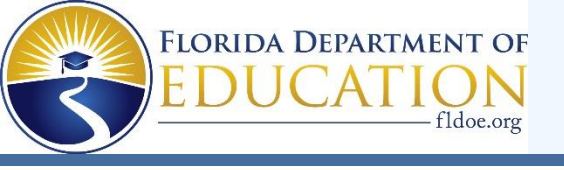

#### You may use any of the tools on the screen to help you with your test.

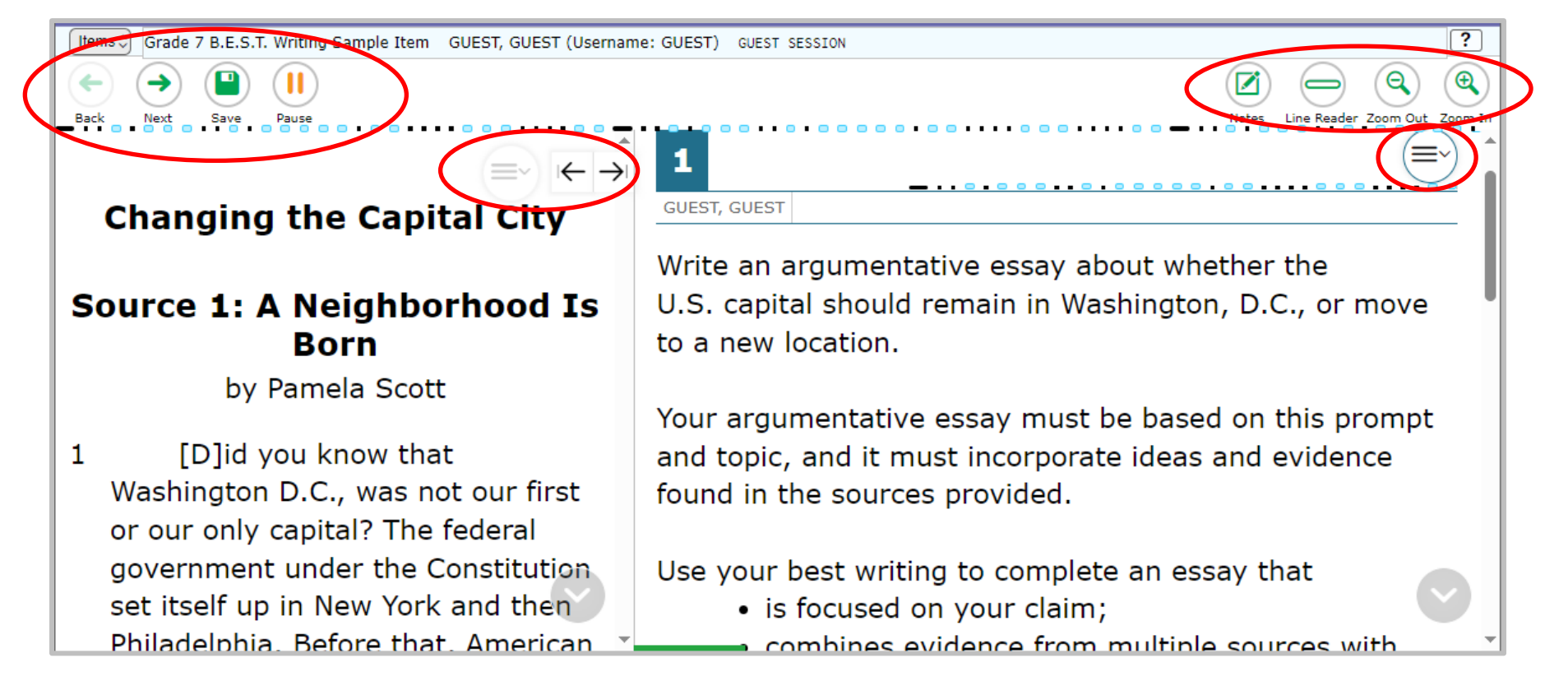

WIIIIIII

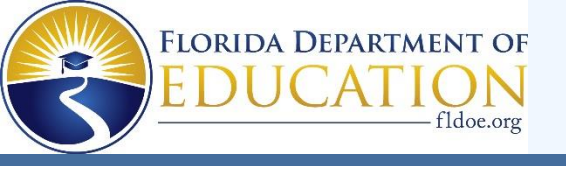

#### **Back and Next**

The Back and Next buttons can be used to move to through the test.

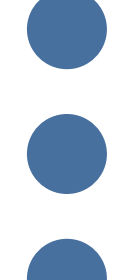

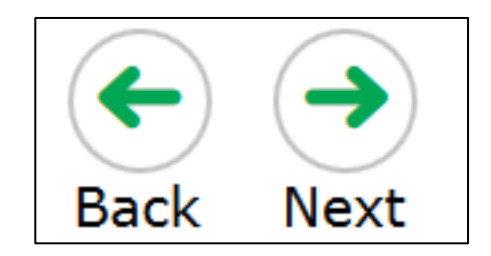

#### Zoom Out and Zoom In

Use the Zoom Out and Zoom In buttons to decrease and increase the size of text within the test page. Four levels of magnification are available.

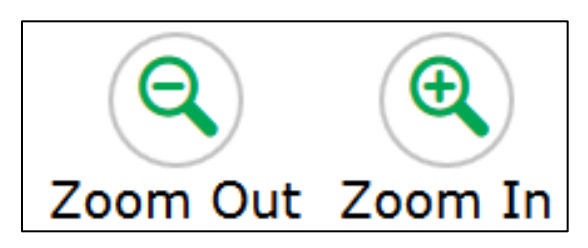

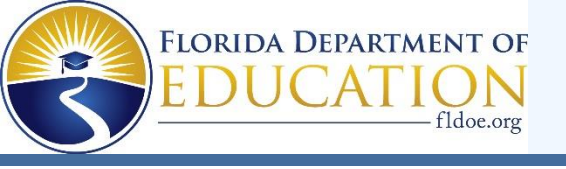

#### Save

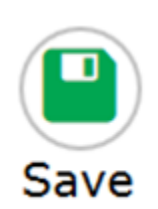

The Save button allows you to manually save your work. However, this feature is optional.

#### Pause

The Pause button allows you to pause and exit the test. If you pause your test, you will have to log back into the testing system to resume testing.

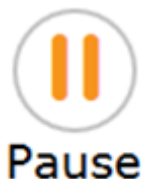

Your responses are automatically saved every two minutes.

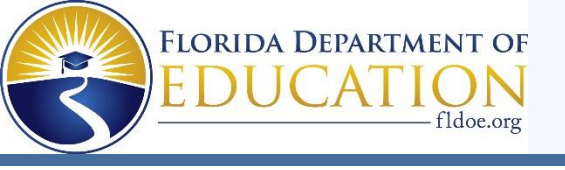

#### **Notes**

The Notes tool opens a pop-up window in which you can type notes for later reference. For Reading and Writing, there is one notepad for the entire test. The notes you type will remain each time you open the tool unless you delete them.

Remember, you can also make notes on your Writing Planning Sheet.

WIIIIII

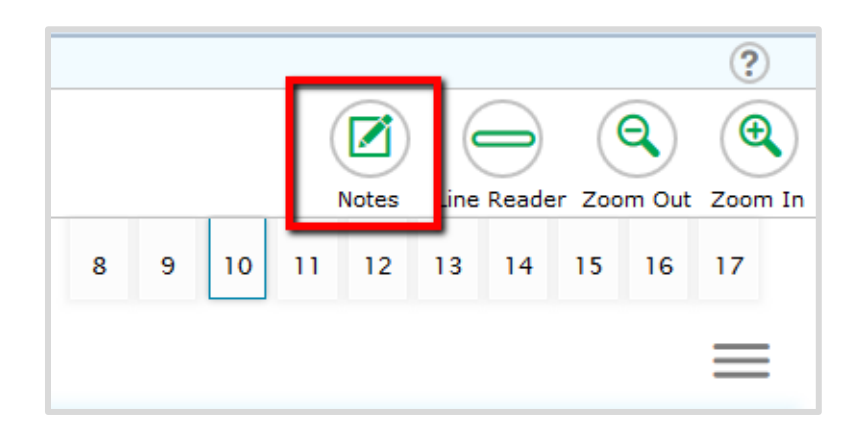

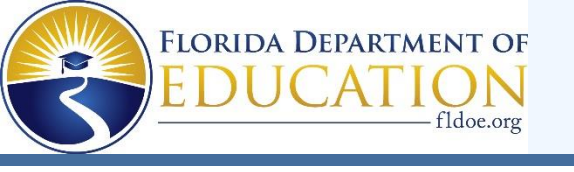

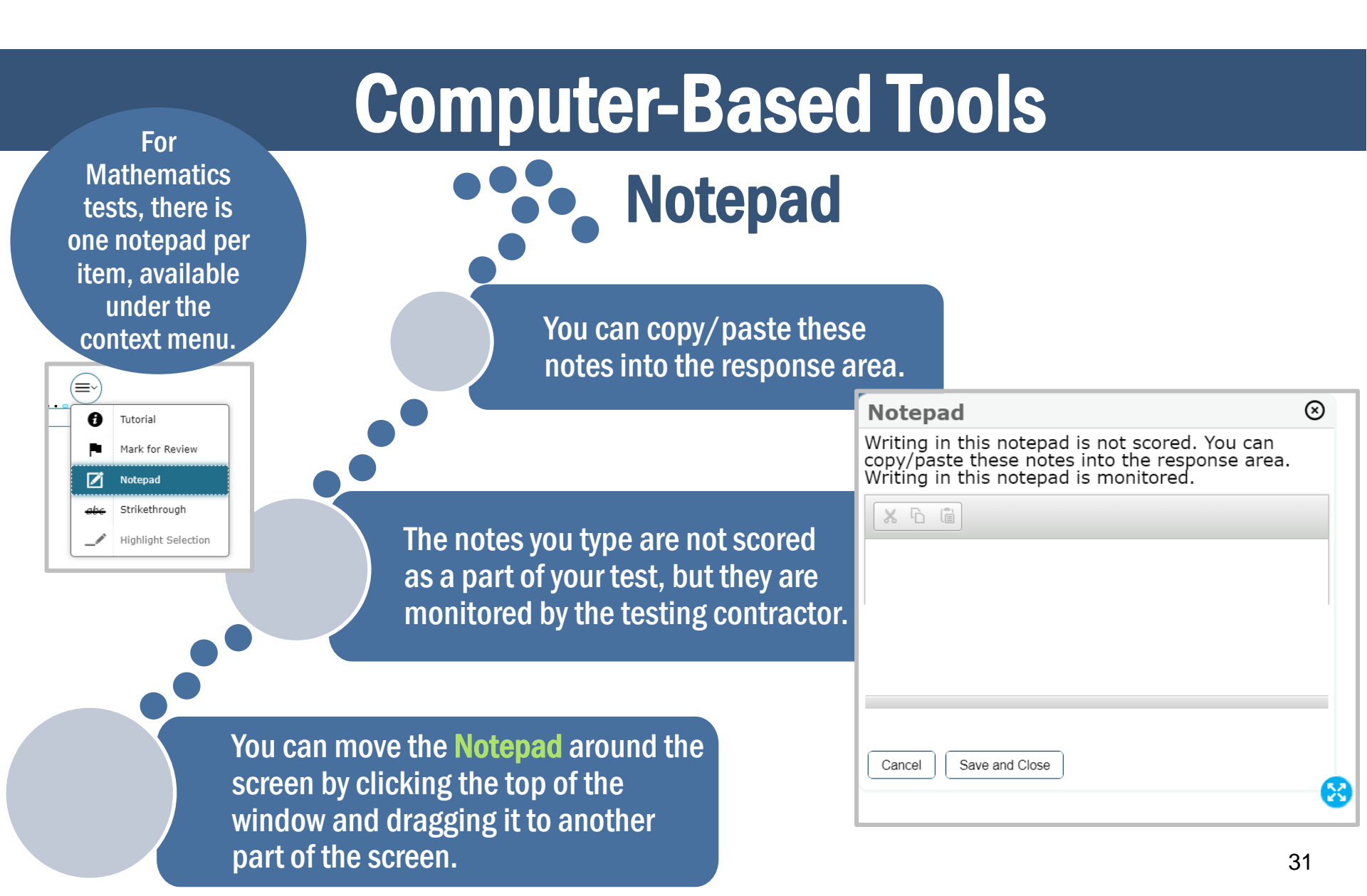

WIIII.

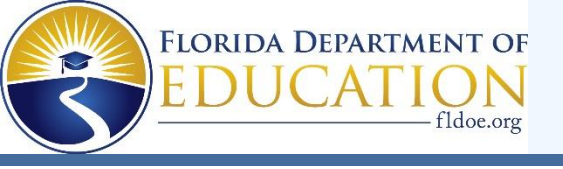

#### **Line Reader**

The Line Reader tool allows you to emphasize <u>a specific line</u> of text in the prompt or passage to make it easier to read.

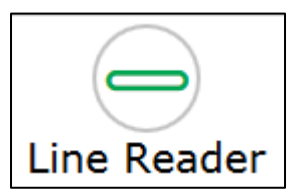

who didn't always tell the truth. He was known for changing or making up details in his stories of discovery. He wrote a thrilling account of his experience in the San Francisco fire of 1849—even though he was nowhere near San Francisco at the

#### Highlighter

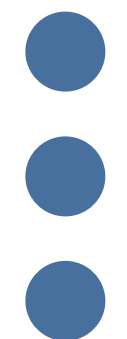

With the Highlighter tool, you can highlight <u>sections</u> of the passages or items by using your mouse to click and drag from the beginning to end of the section you want to highlight.

#### Was Your Pet Once Wild?

Did you know that your pet cat is closely related to wild animals? Finding out more about your pet cat's wild **ancestors** will help you give it a better life Highlight Selection

Popular Pets

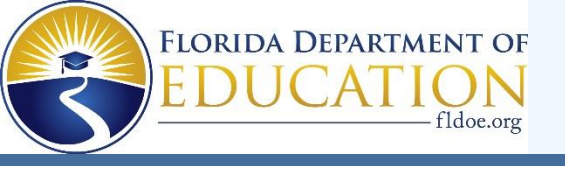

#### **Expand/Collapse Panel Tool**

The Expand/Collapse Panel tool allows you to expand the reading passage or the response panel so that it takes up most of the screen.

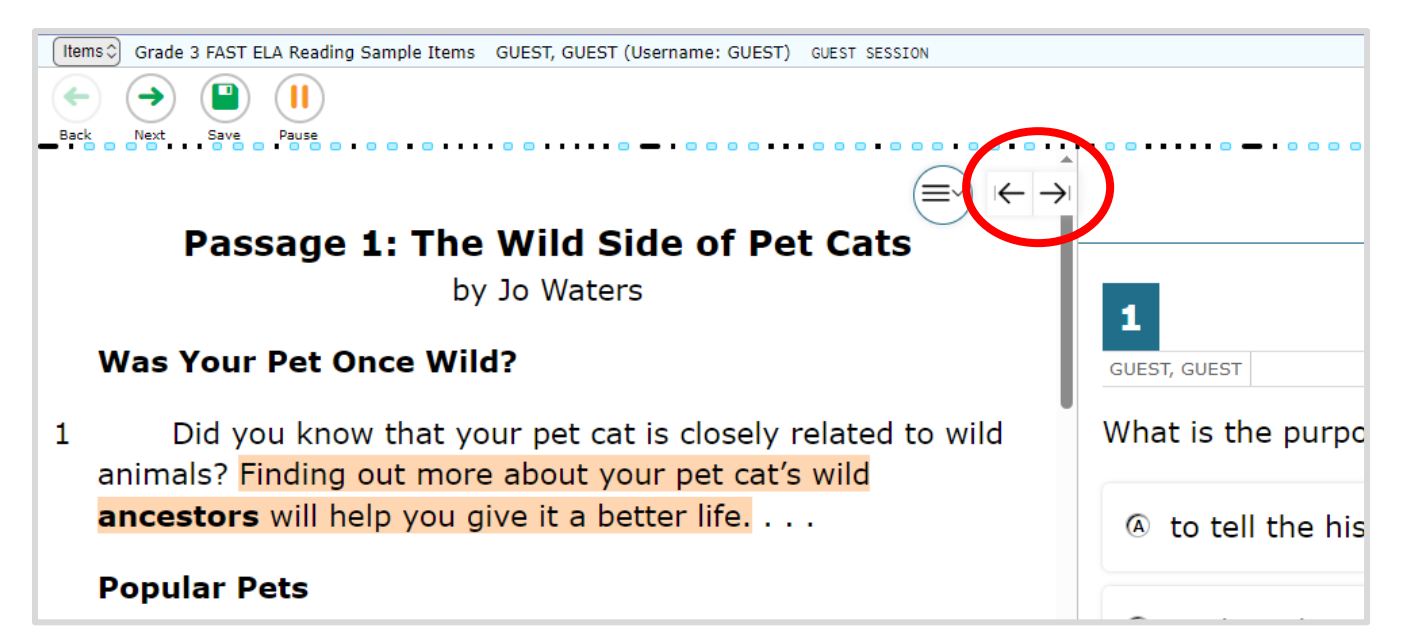

Manual III.

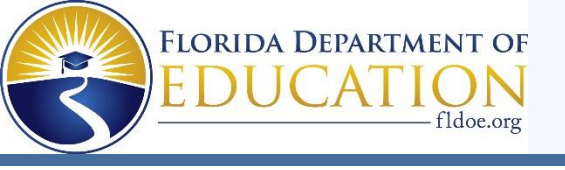

#### **Context Menu: Tutorial**

The Tutorial tool opens a pop-up window that will display a video tutorial of how to respond to the item.

\*Note that there is no sound for the tutorial.

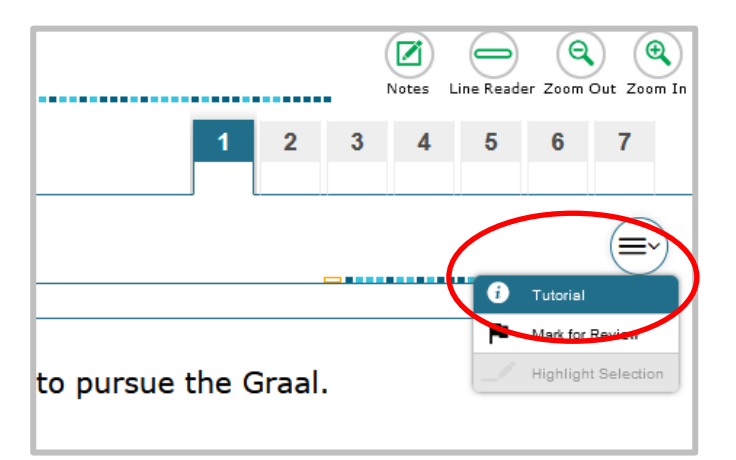

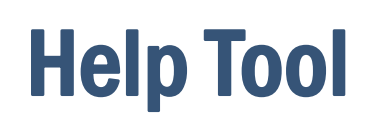

The Help tool opens a popup window which will remind you how to use the tools and features in the testing platform.

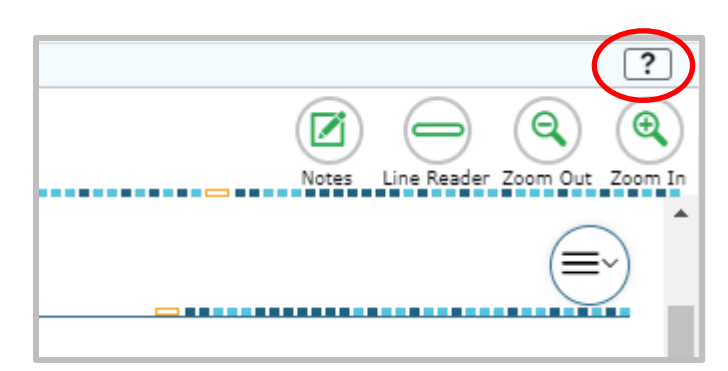

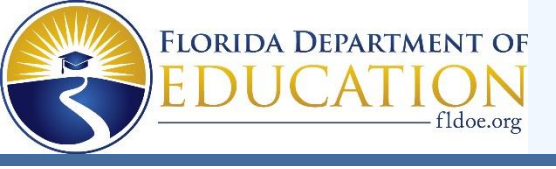

think are incorrect.

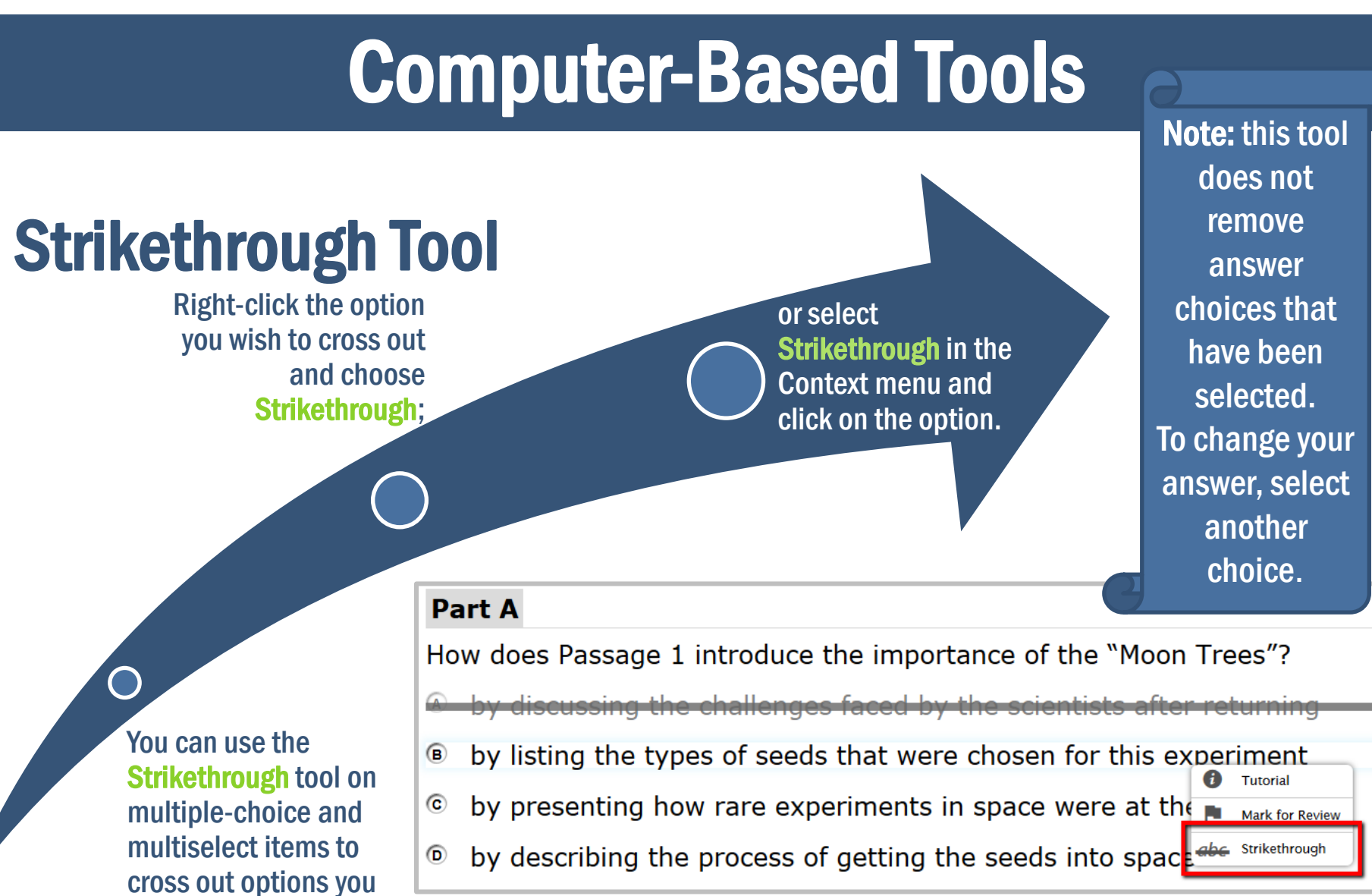

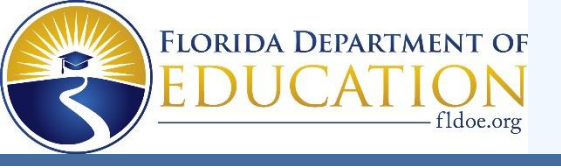

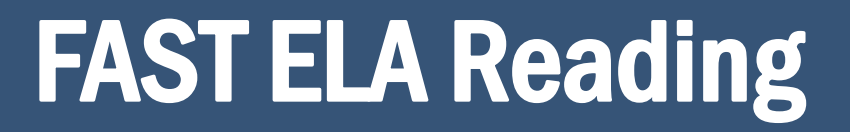

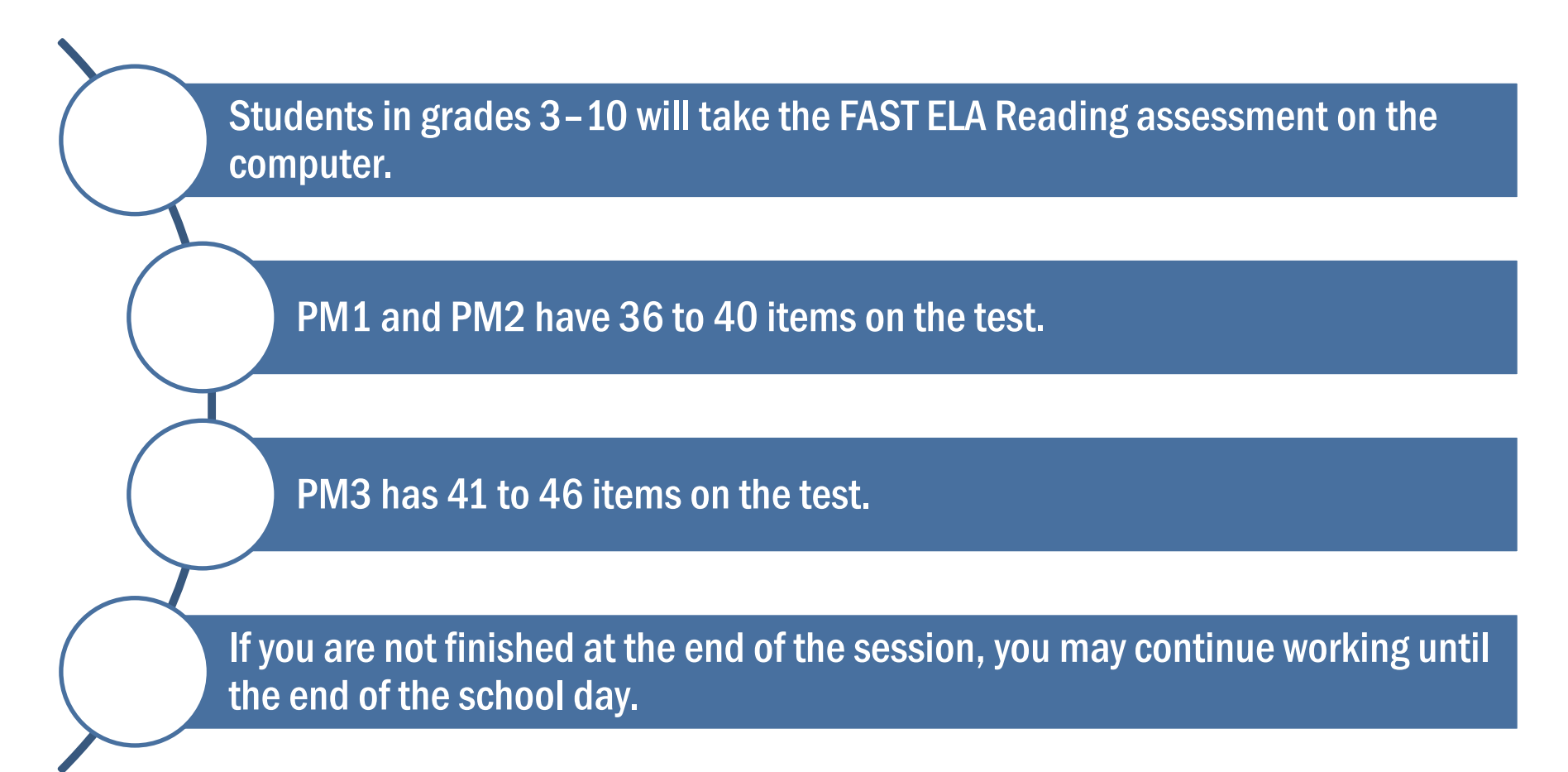

WIIIII
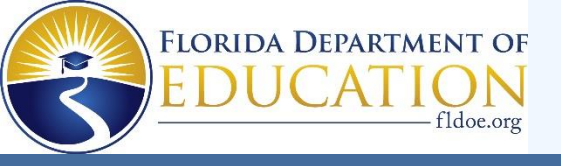

# **FAST ELA Reading**

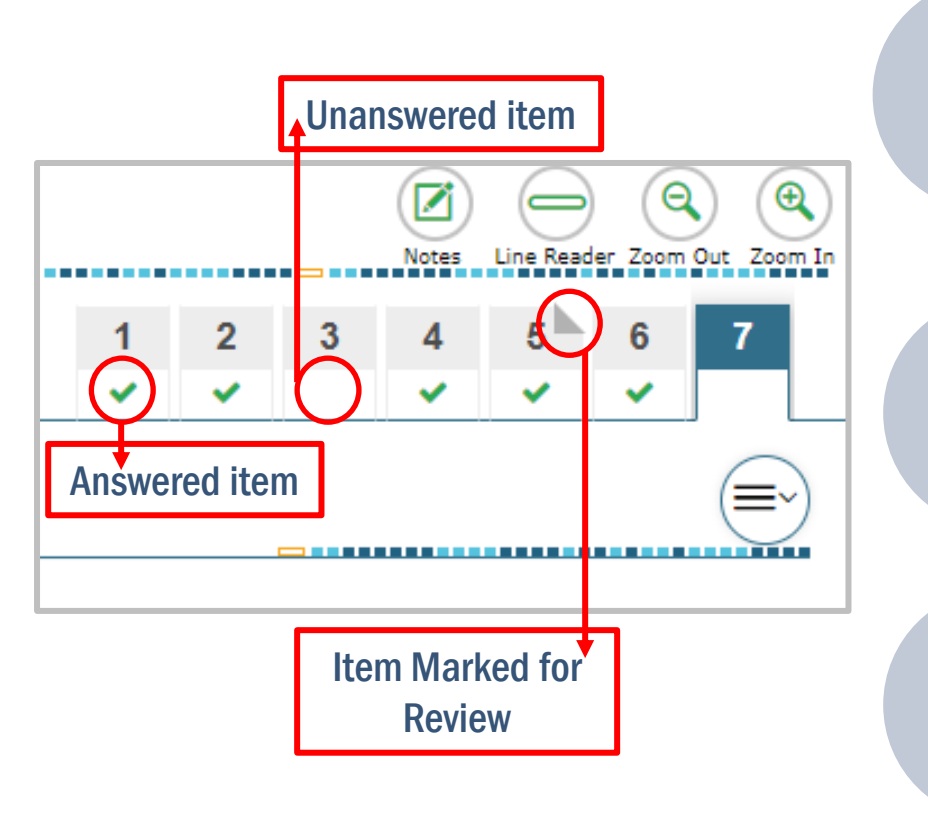

#### **Passage Panel**

WIIIII

In addition to **Back** and **Next** and the **Item Summary Drop-Down**, clicking on the numbers in the **Passage Panel** also allows you to navigate back and forth between test items.

The green checkmark indicates an answered item, while the blank area under the number shows an unanswered item.

If the corner of the number is folded down, that's an item you have marked for review.

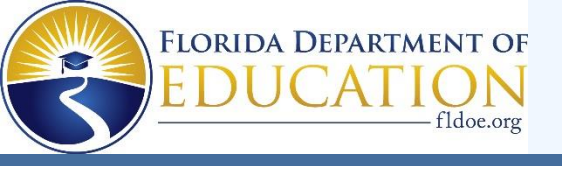

# **FAST ELA Reading**

#### **Moving Between Items**

- Within each passage set, you can move between items without marking an answer.
- You can click any item number to navigate to that item and you can answer the items in any order.
- This functionality also allows you to preview the questions before reading the passages.
- However, all items must be answered before you move onto the next passage set.

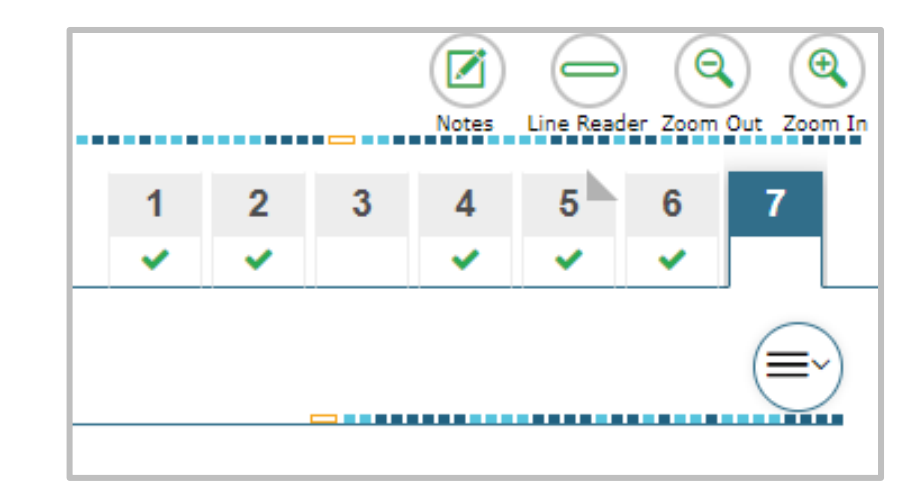

manth

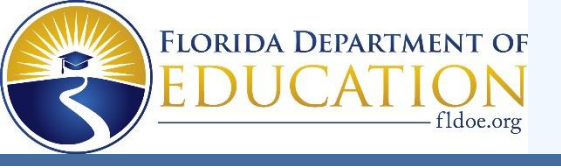

## **FAST ELA Reading – Item Types**

2

Selectable Hot Text

Selectable Hot Text items direct you to click on a response option.

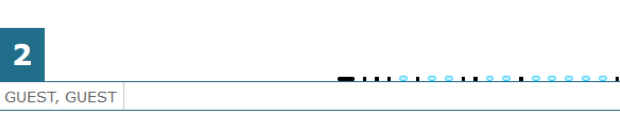

Select the word from Passage 1 that comes from a Latin root word meaning "settled" or "still."

Minimum.

"In addition, the high price support led to an increase in imports of honey from abroad while domestic honey production stagnated." (paragraph 3)

**External copy interaction External** items direct you to select Copy text from the passage to copy into the answer Interaction space. 1 2 3 4 5 6 7 8 Passage 2: Senate-floor speech against an amendment ending government subsidies for honey 9 farmers by Senator Kent Conrad GUEST, GUES Click on the box to select a sentence from Passage 2 that shows Conrad's use of a logical appeal to support his 11 Mr. President, I had the opportunity to chair a hearing before the Senate Agriculture Committee on the guestion of the honey purpose of proving that the honey program helps all agriculture. program. Copy Interaction icon 12 For 3 or 4 hours we heard at great length testimony, not just from honey producers, but more importantly from those who benefit from the pollination services of the honey industry.

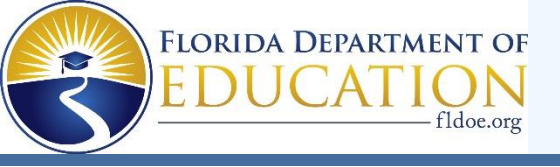

## FAST ELA Reading – Item Types

#### **Multiselect**

#### Multiselect items allow you to select more than one answer option.

Evidence-Based Selected Response (EBSR) EBSR items direct you to select the correct answers from Part A and Part B.

Part A and Part B may be multiple-choice, hot text, or multiselect.

#### 15

GUEST, GUEST Last Saved: 1:51 PM

Select two statements that belong in a summary of the poem.

The city tug passes a lighthouse that shines like the Statue of Liberty.

- □ The country tug describes the blue crabs that live in Chesapeake Bay.
- $\Box$  The city tug is a small tug that lives in the busy harbor of New York City.
- The city tug tells the country tug to turn west when it gets to the Jersey Shore.
- $\square$  The country tug decides to leave for New York Harbor and sails off into the night.

This question has two parts. First, answer Part A. Then, answer Part B.

#### Part A

How are Mott's and Blackwell's perspectives similar?

- Both view women's rights as an ethical issue.
- Both think intellect can conceal destructive ideas.
- © Both recognize positive signs in women's progress.
- Both emphasize the importance of self-confidence.

#### Part B

Select two quotations that support the answer in Part A

- "... a more elevated position than that which custom for ages has allotted to her." (paragraph 2)
- "I regretted the more that these sentiments should be presented with such intellectual vigor. . . ." (paragraph 2)
- □ "A new generation of women is now upon the stage, improving the increased opportunities. . . . " (paragraph 4)
- "... the idea was a good one, but that it was impossible to accomplish it." (paragraph 6)
- "... rather an encouragement than otherwise to a young and active person...." (paragraph 7)
- "It was to my mind a moral crusade on which I had entered, a course of justice and common sense, . . ." (paragraph 11)

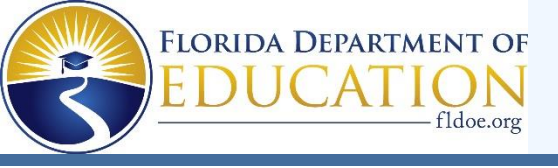

# FAST ELA Reading – Item Types

#### Table Match

Table match items direct you to check a box to indicate if the information in the column headers matches the information in each row.

| 7            |                     | _ |
|--------------|---------------------|---|
| GUEST, GUEST | Last Saved: 1:51 PM |   |

Complete the table to show how each author explains Crum's response to the diner who sent his food back.

|                                                       | Passage 1 | Passage 2 | Both Passages |
|-------------------------------------------------------|-----------|-----------|---------------|
| Crum had a sister who changed his dish.               |           |           |               |
| Crum accidentally made a new dish that was enjoyed.   |           |           |               |
| Crum made a dish he thought would be impolite to eat. |           |           |               |

#### Multiple-Choice

Multiple-choice items direct you to select a single answer option.

| 4<br>GUEST, | .GUEST   Last Saved: 1:51 PM                                               |
|-------------|----------------------------------------------------------------------------|
| In Pa       | assage 2, what do the subheadings Legend Has It and Fact or Fiction? show? |
| ۲           | Potato chips were a family invention.                                      |
| €           | Potato chips are from different countries.                                 |
| •           | Potato chips have mysterious beginnings.                                   |
| ۵           | Potato chips can be eaten in different ways.                               |

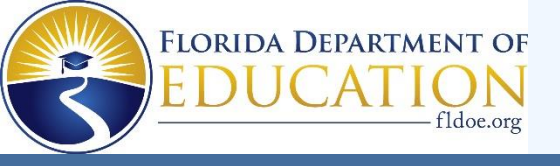

### **FAST Mathematics**

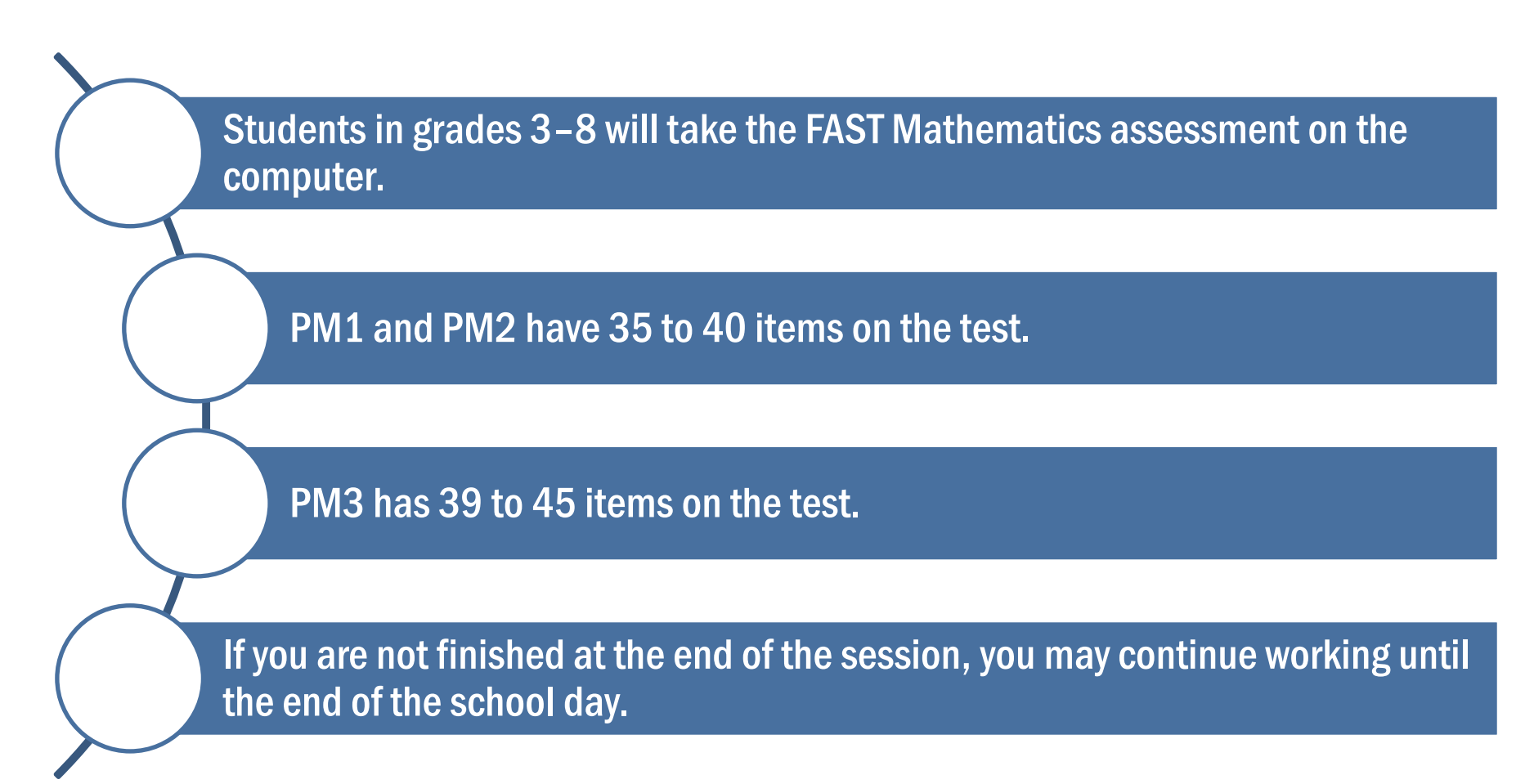

MIIII.

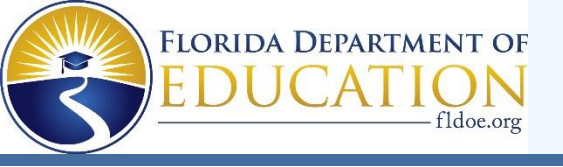

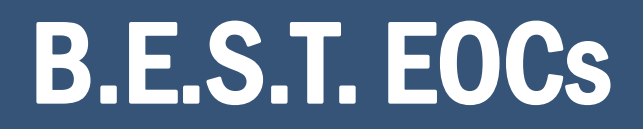

Students enrolled in Algebra 1 or Geometry will take the B.E.S.T. EOC assessment on the computer.

The Algebra 1 EOC and the Geometry EOC have 45 to 50 items on the test.

Students will receive a CBT Work Folder to work the problems.

If you are not finished at the end of the session, you may continue working until the end of the school day.

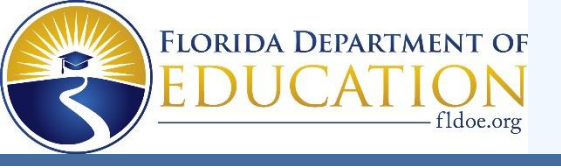

# **FAST Mathematics and B.E.S.T. EOC**

#### **Moving Between Items**

- For FAST Mathematics and B.E.S.T. EOCs, you must answer each item before moving onto the next item.
- Make sure you scroll down to answer all parts of the item.
- If you're unsure about the answer, try your best to answer it. You can flag it for review and revisit the item later.

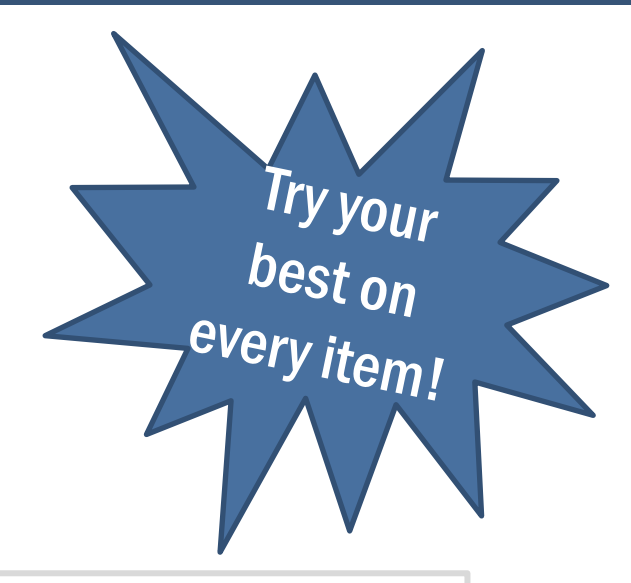

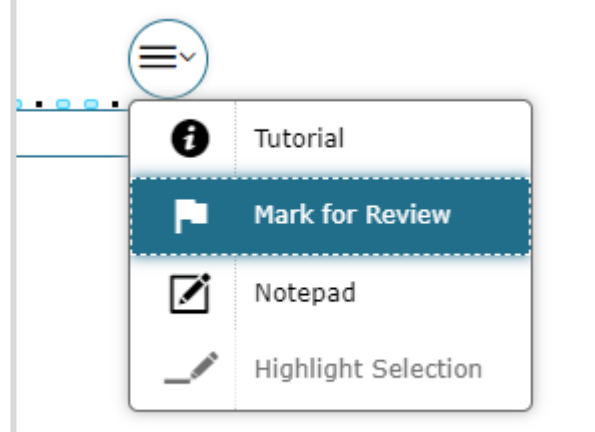

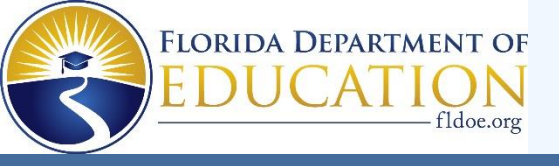

# **FAST Mathematics and B.E.S.T. EOC**

#### **Moving Between Items**

If an item or part of an item is unanswered, you'll receive an error message when trying to move on.

#### Attention

You must answer all questions on this page before moving to the next page. (You may have to scroll down to see all questions.) Question(s) that still require an answer: 3. [MessageCode: 12309]

William .

ОК

Return to the item and look for highlighting around the missing response area.

#### Part B

Select all the statements that correctly compare the temperatures for serving frozen yogurt, orange juice, and slushies.

 $\hfill\square$  Frozen yogurt is served at a colder temperature than orange juice.

 $\square$  Orange juice is served at a colder temperature than frozen yogurt.

 $\square$  Frozen yogurt is served at a warmer temperature than slushies.

 $\hfill\square$  Orange juice is served at a warmer temperature than slushies.

 $\hfill\square$  Slushies are served at a warmer temperature than frozen yogurt.

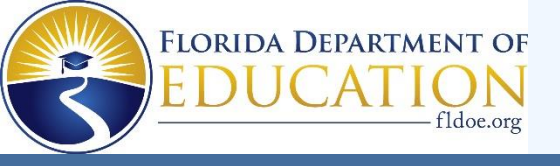

#### Selectable Hot Text

Selectable Hot Text items direct you to click on one or more response options.

**14** <u>GUEST, GUEST</u> Last Saved: 10:41 AM An expression is given, where  $x \neq 0$ .  $\frac{2x^7 + 8x^4 - 14x}{2x}$ Richard divides incorrectly to get the given quotient. Click on the incorrect parts of Richard's quotient.  $2x^6 + 4x^3 - 7x^1$ 

#### Editing Task Choice

To enter responses for editing task choice items, click the blank then select the correct response from the dropdown menu.

LIEST GUEST Last Saved: 3:26 P

A band sells x premium tickets and y regular tickets for a concert.

- A premium ticket costs \$20.
- A regular ticket costs \$5 less than a premium ticket.
- The band raises \$2145 from selling tickets.

Select coefficients to complete the equation representing the relationship between x and y.

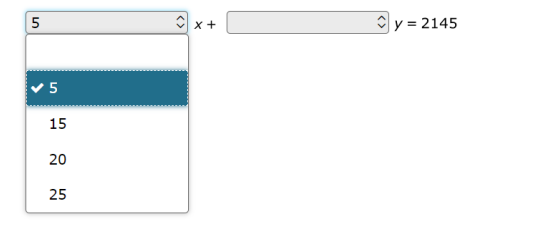

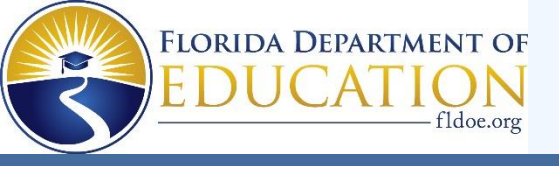

Matching items direct you to check a box to indicate if the information in the column headers matches the information in each row.

| ect the val | ues of <i>x</i> that  | make ea  | ach equa | ition or i |
|-------------|-----------------------|----------|----------|------------|
|             |                       | x =<br>1 | x =<br>2 | x =<br>3   |
|             | 2 <i>x</i> + 5 =<br>9 |          |          |            |
|             | 2 <i>x</i> + 5 <<br>9 |          |          |            |
|             | 2 <i>x</i> + 5 ≤<br>9 |          |          |            |

Hanson adds cups of flour to a bowl to make dough.

- He needs  $8\frac{3}{5}$  cups of flour.
- He has already added  $6\frac{2}{5}$  cups.

How many more cups of flour does Hanson need to add?

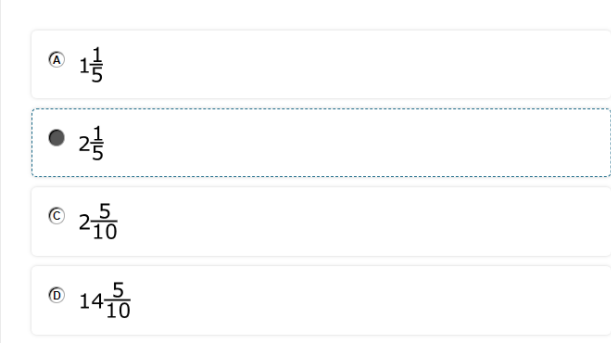

#### Multiple-Choice

Matching

Multiple-choice items direct you to select a single answer option.

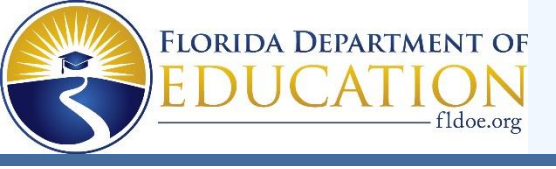

Multiselect

Multiselect items allow you to select more than one answer option. Hannah has 3 baseballs. Each baseball weighs  $\frac{5}{16}$  pound.

Select all the expressions that represent the total weight, in pounds, of all 3 baseballs.

WIIIIIII

| $\frac{5}{16} + 3$                                             |  |
|----------------------------------------------------------------|--|
| $\mathbf{}  \frac{5}{16} \times 3$                             |  |
| $\mathbf{}  \frac{5}{16} \times \frac{3}{1}$                   |  |
| $\Box \ \frac{5}{16} \times \frac{3}{3}$                       |  |
| $\mathbf{\nabla} \ \frac{5}{16} + \frac{5}{16} + \frac{5}{16}$ |  |

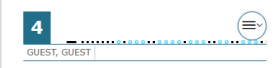

Louis tracks changes in his running time, in minutes, over a number of weeks. He records how long it takes him to run 5 kilometers once a week for 8 weeks. The table shows his data.

| Time (minutes) |
|----------------|
| 52             |
| 53             |
| 49             |
| 50             |
| 50             |
| 47             |
| 48             |
| 47             |
|                |

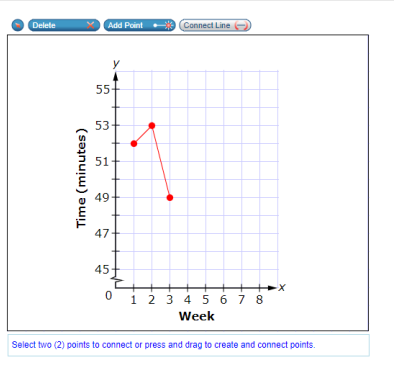

GRID items may direct you to use the point, line, or arrow buttons to create a response. Other GRID items may direct you to select words, phrases, or images and use the drag-and-drop feature to place them into an answer area.

Graphic Response Item Display (GRID)

Use the Connect Line tool to create a line graph of Louis's data.

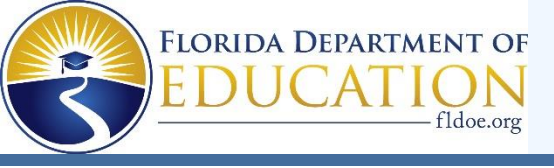

#### Equation Editor

Equation editor items direct you to create a response. Responses may be in the form of a number, variable, expression, or equation, as appropriate to the item.

You will click the button for each letter or symbol to enter your response.

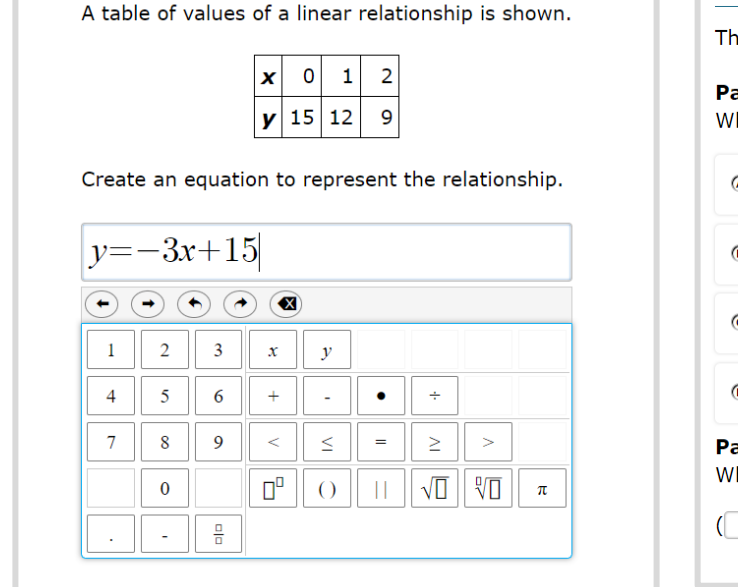

| This question has <b>two</b> parts.                                                           |                                                                                                    |
|-----------------------------------------------------------------------------------------------|----------------------------------------------------------------------------------------------------|
| Part A<br>Which statement describes Ka                                                        | yla's solutions?                                                                                                    |
| Her solutions are correct.                                                                    |                                                                                                    |
| <sup>®</sup> She marked the <i>y</i> -interce                                                 | pts instead of the <i>x</i> -intercepts.                                                                                                    |
| © She marked the <i>y</i> -interce                                                            | stead of the intersection point of the                                                                                                    |
| <ul> <li>She marked only the y-</li> <li>Part B</li> <li>What is a solution to the</li> </ul> | When you see the keyself up the wind the second second sec |
| (,)                                                                                           | equation editor KeyPe                                                                                                    |
|                                                                                               |                                                                                                    |

WIIIIIIII

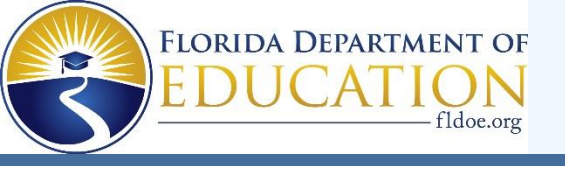

## **CBT Work Folder**

Before you begin, your test administrator will give you a Computer-Based Testing Work Folder.

The work folder is four pages of paper that you may use to work the mathematics problems on your test. The last page is graph paper. When you complete a test session, the test administrator will collect your work folder.

> While testing, make sure that your work folder is not easily visible to other students.

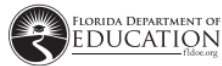

CBT Work Folder

Student Name:

Date: \_\_\_\_\_

11111

For use with computer-based FSA Algebra 1 Retake, B.E.S.T. Algebra 1, B.E.S.T. Geometry, and Biology 1 End-of-Course Assessments.

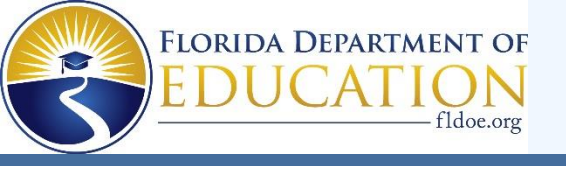

#### **Calculator**

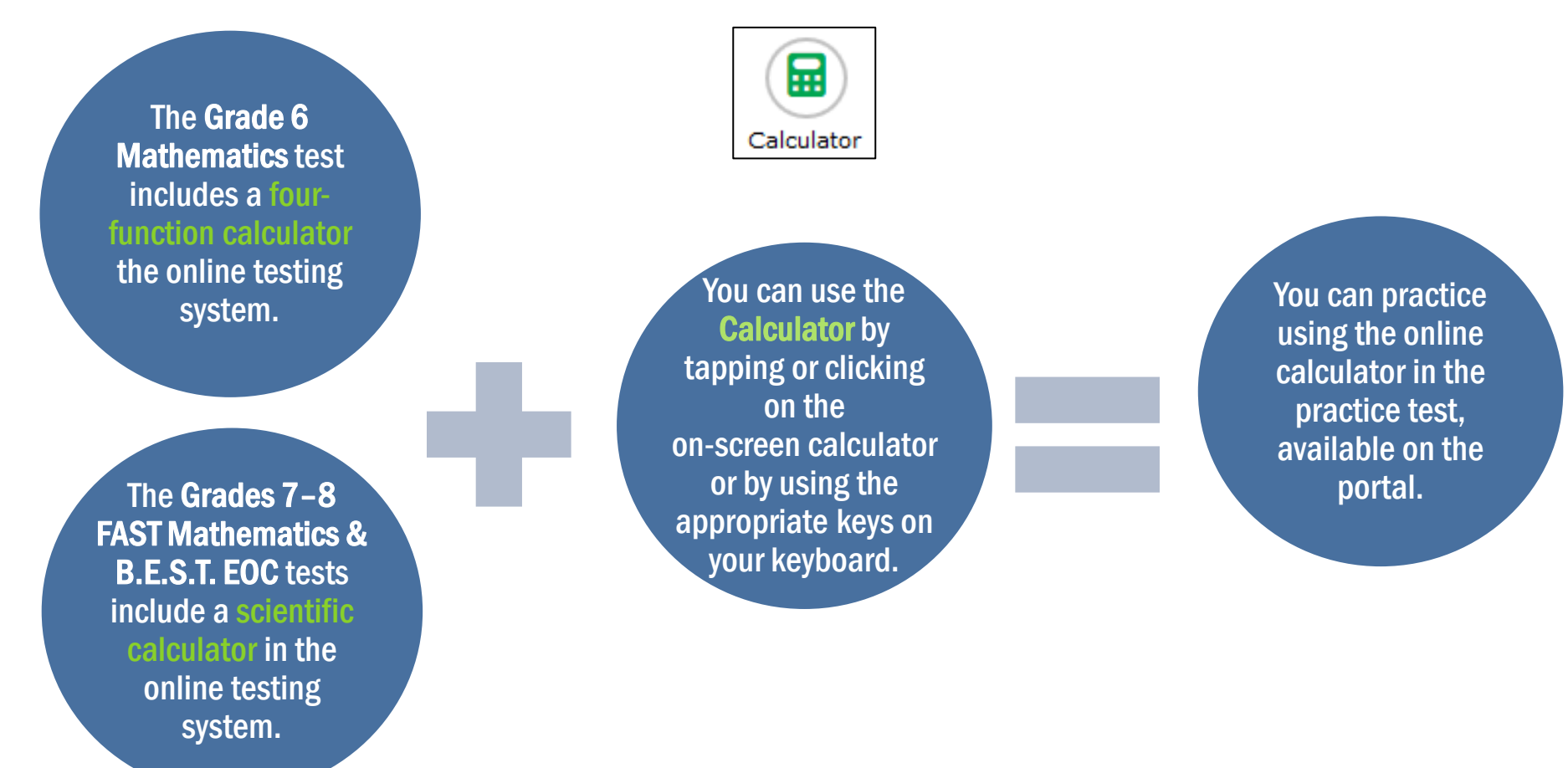

MIMININ.

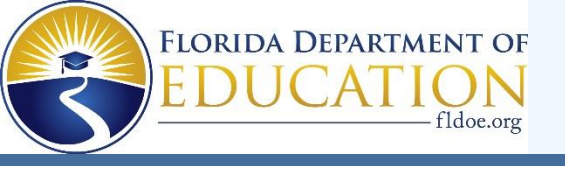

#### **Formulas**

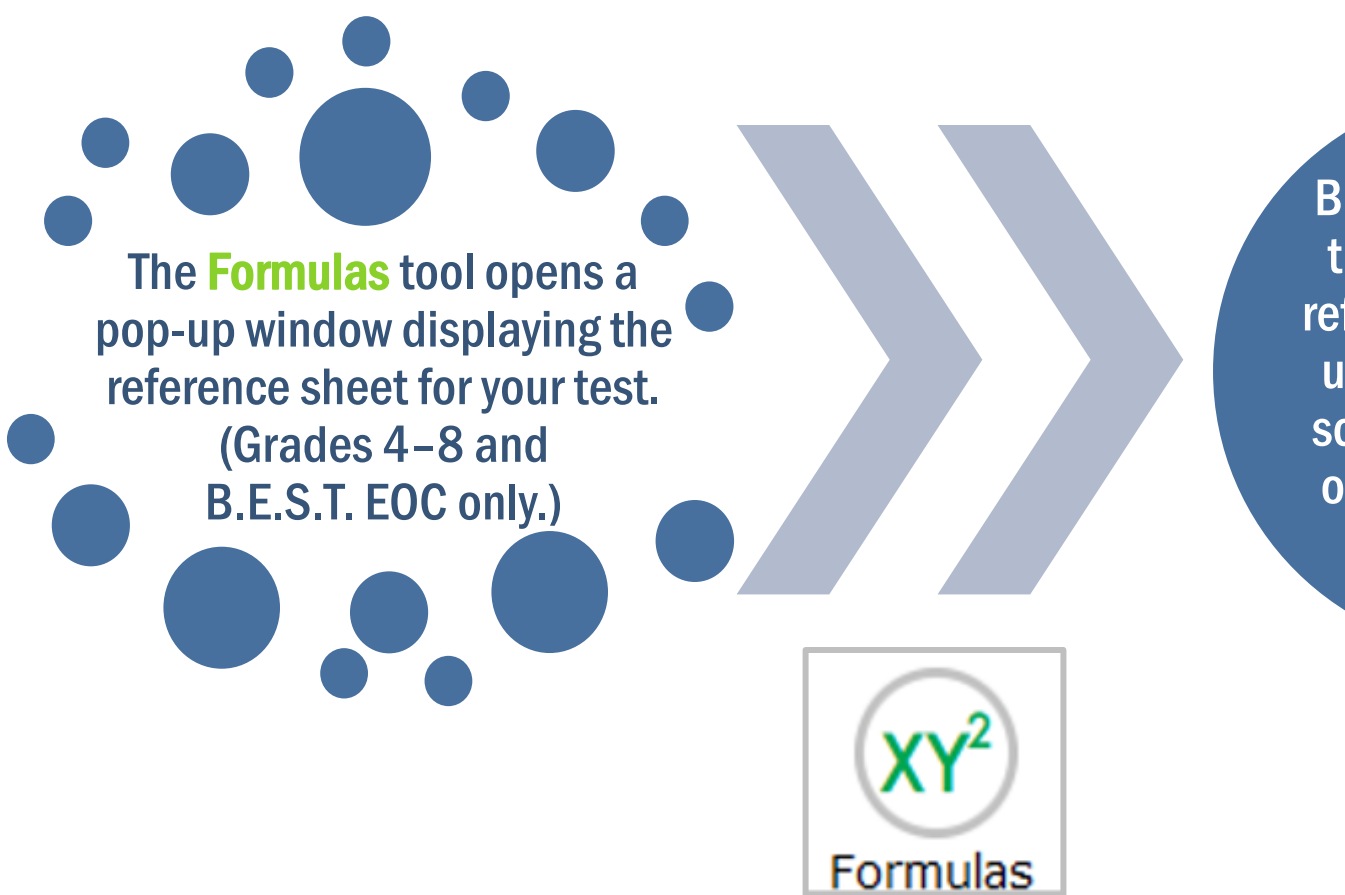

Be sure to scroll to the bottom of the reference sheet and use the horizontal scroll bar to see all of the information available.

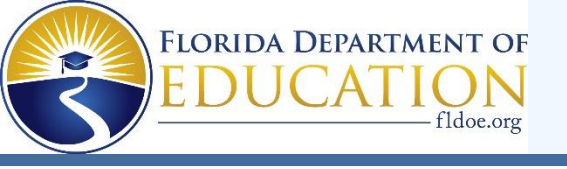

### **Calculator and Formulas**

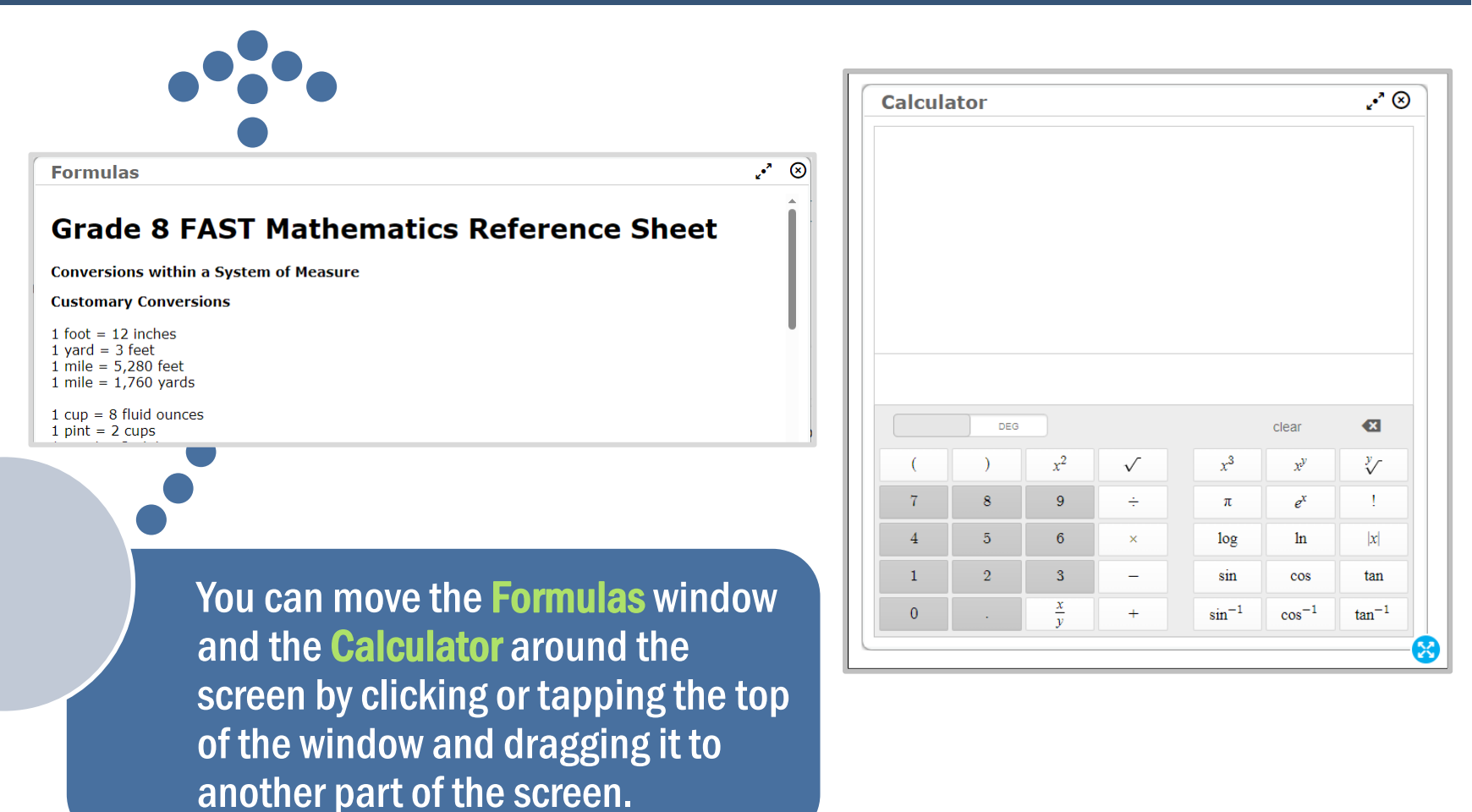

Man Man

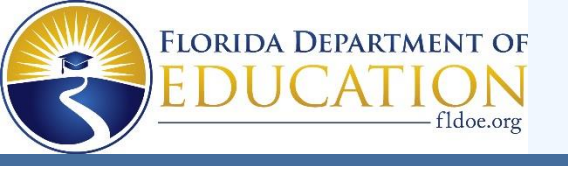

# **B.E.S.T. Writing**

Students in grades 4–10 will take the B.E.S.T. Writing assessment on the computer.

There is **one 120-minute session** for B.E.S.T. Writing.

If you haven't finished at the end of the session, you may continue working up to half a school day.

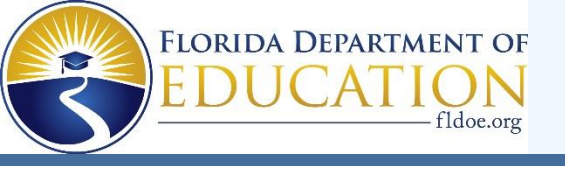

## **Writing Planning Sheet**

Before you begin, your test administrator will give you a Planning these that you may use to take notes and plan your writing.

While testing, make sure that your planning sheet is not easily visible to other students. Your test administrator will collect your planning sheet at the end of the test session.

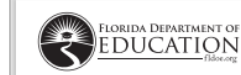

STUDENT NAME \_\_\_\_\_ DATE

WRITING PLANNING SHEET

Use this sheet to plan what you will write. The writing on this sheet will **not** be scored.

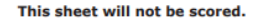

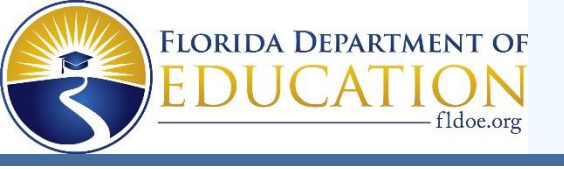

## **Writing Testing Screen**

Your computerbased test contains reading passages,

#### a writing prompt,

and a **text box** where you will type your response.

| Inerns <sup>©</sup> Grade 6 B.E.S.T. Writing Sample Item GUEST, GUEST (Username: GUEST) GUEST SESSION                                                            |                                                                                                    |
|----------------------------------------------------------------------------------------------------|----------------------------------------------------------------------------------------------------|
|                                                                                                    |                                                                                                    |
|                                                                                                    |                                                                                                    |
| Gold Throughout History                                                                                                    | →<br>                                                                                                    |
|                                                                                                    |                                                                                                    |
| Source 1: Gold's Glittery Rewards                                                                                                    | QUEST, QUEST                                                                                                    |
| by Sarah Webb                                                                                                    | Write an expository essay about the ways gold has been used throughout history.                                                                                   |
| 1 Gold is a letal. It conducts electricity, and it can be shaped into sheets, long                                                                               |                                                                                                    |
| wires, or rings. Gold is an element-a substance made of one kind of atom. As an                                                                                  | Vour expository essay must be based on this prompt and topic, and it must incorporate ideas and information found in the sources                                  |
| element, gold has its own square on the periodic table of chemical elements.                                                                                     | providea.                                                                                                    |
| 2 Gold also represents beauty and value, and it has done so for thousands of years.                                                                              | Use your best writing to complete an essay that                                                                                                    |
| It's part of our culture and history.                                                                                                    | <ul> <li>Is tocused on your central idea;</li> <li>combines evidence from multiple sources with your own elaboration to develop your ideas;</li> </ul>            |
| 3 Why do we value gold so much? It has a distinctive color. No other metal                                                                                       | is organized and includes transitions within and among ideas;                                                                                                    |
| yellow. It's also quite fare                                                                                                    | <ul> <li>provides citations for quoted material and source ideas; and</li> <li>demonstrates correct up of grammar and language appropriate to the tack</li> </ul> |
| Rare metal                                                                                                    | demonstrates correct use or grammar and language appropriate to the task.                                                                                         |
| 4 Even though gold has many special properties, the main reason for its value is its                                                                             | Write your multiparagraph essay to an academic audience in the space provided.                                                                                    |
| rarity.                                                                                                    |                                                                                                    |
| 5 Researchers estimate that the total amount of gold ever mined would fit into 60                                                                                |                                                                                                    |
| tractor trailers, [researcher Jim] Webster st 5. This might seem like a lot—until you                                                                            |                                                                                                    |
| amount every year.                                                                                                    |                                                                                                    |
| 6 Because of its value, near upwe made seins out of gold, and hanks store gold in                                                                                |                                                                                                    |
| the form of bars. Some copie collect gold coins or trade gold in international markets.                                                                          |                                                                                                    |
| Its current as more than \$600 per ounce.                                                                                                    |                                                                                                    |
| Electronic gold                                                                                                    |                                                                                                    |
| 7 Most gold that's mined today still goes into making jewelry. You also see it in                                                                                |                                                                                                    |
| Olympic medals and many other special awards, including the Oscar statuettes that                                                                                |                                                                                                    |
| nonor movies.                                                                                                    |                                                                                                    |
| 8 But modern electronics and the journey into space have helped give gold an important place in the technology that we use every day.                            |                                                                                                    |
| important place in the technology that we use every day.                                                                                                    |                                                                                                    |
| 9 Audio and video cables often have gold-coated plugs for two reasons. Gold conducts electricity bottor than all but two other motals. Webster save, and because |                                                                                                    |
| conducts electricity better than an but two other metals, webster says. And because                                                                              |                                                                                                    |
|                                                                                                    |                                                                                                    |
|                                                                                                    |                                                                                                    |
|                                                                                                    |                                                                                                    |
|                                                                                                    |                                                                                                    |
|                                                                                                    |                                                                                                    |
|                                                                                                    |                                                                                                    |
|                                                                                                    |                                                                                                    |
|                                                                                                    |                                                                                                    |

MIMM

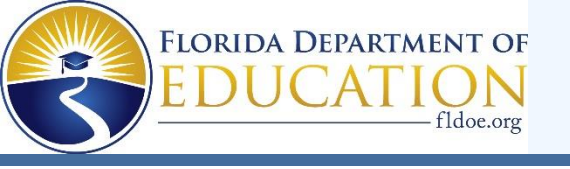

# **Writing Formatting Toolbar**

Minimum.

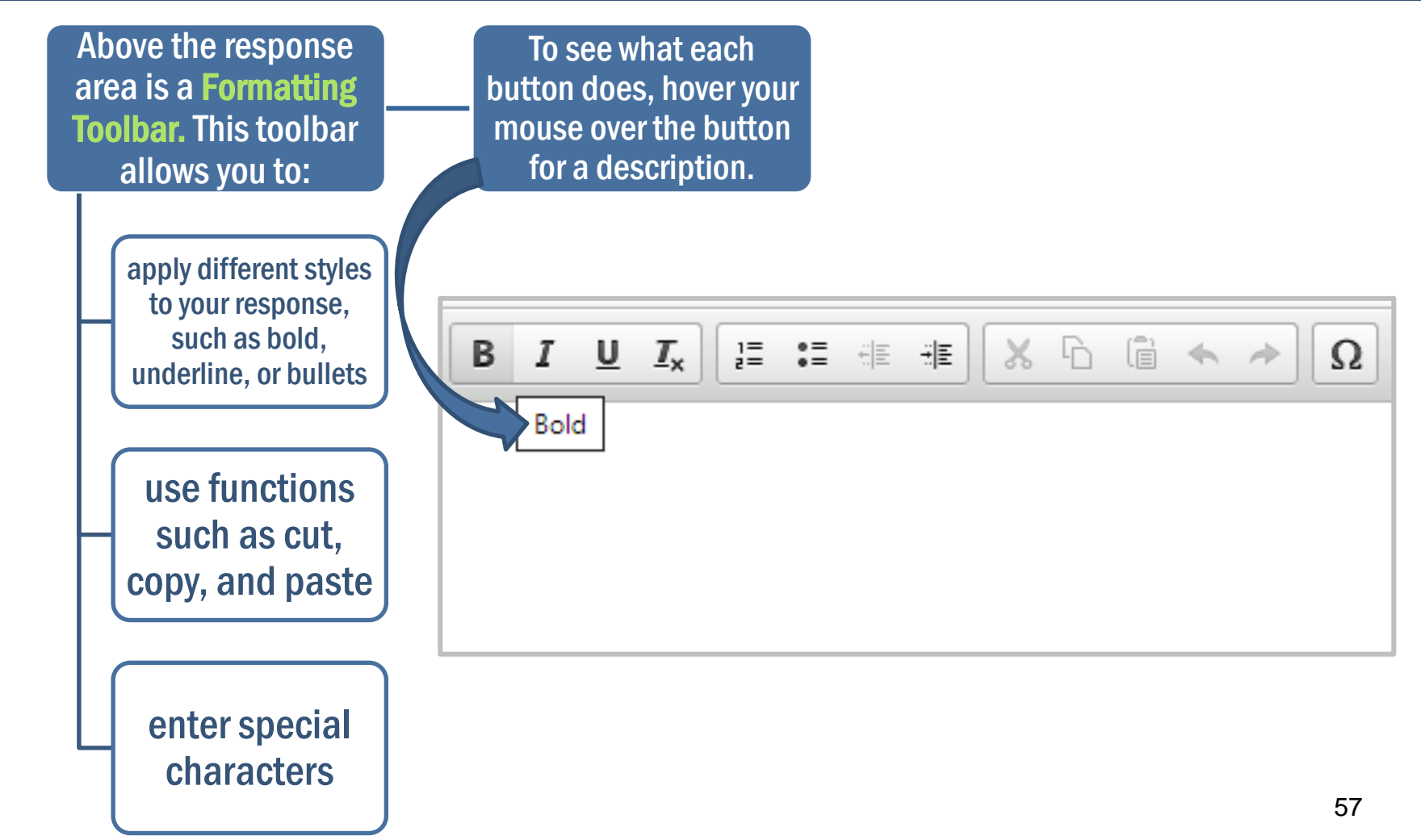

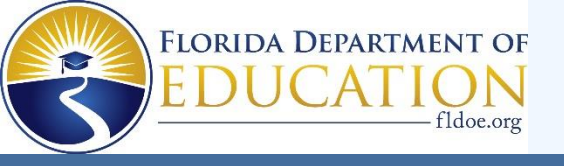

# **Writing Computer-Based Tool**

The **Select Response Version** tool allows you to view and restore responses you previously entered.

For example, if you type a response, click Save, delete the text, and enter new text, you can use this tool to recover the original response.

Select Response Version

| Select Response Version |              |                                                                                                    |  |  |
|-------------------------|--------------|----------------------------------------------------------------------------------------------------|--|--|
|                         | Version 3    | You may select a previously saved version of your writing from the list on the left. If you wish to restore one of these versions, select it and slick the <b>Select</b> button at the bottom of this window. If you wish |  |  |
|                         | Version 2    | to return to your current response, click the <b>Cancel</b> button below.                                                                                                    |  |  |
|                         | Version 1    |                                                                                                    |  |  |
|                         |              |                                                                                                    |  |  |
|                         |              |                                                                                                    |  |  |
| 6                       | ancel Select | ·                                                                                                    |  |  |

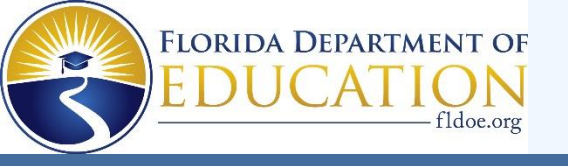

## **Taking the Writing Test**

Your writing should show that you can organize and express your thoughts clearly.

Read each passage carefully and respond completely to the writing prompt.

You are required to write your response in English.

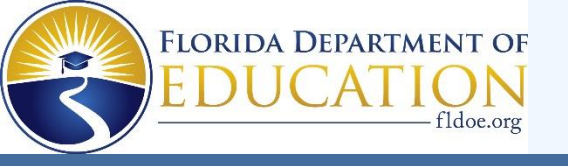

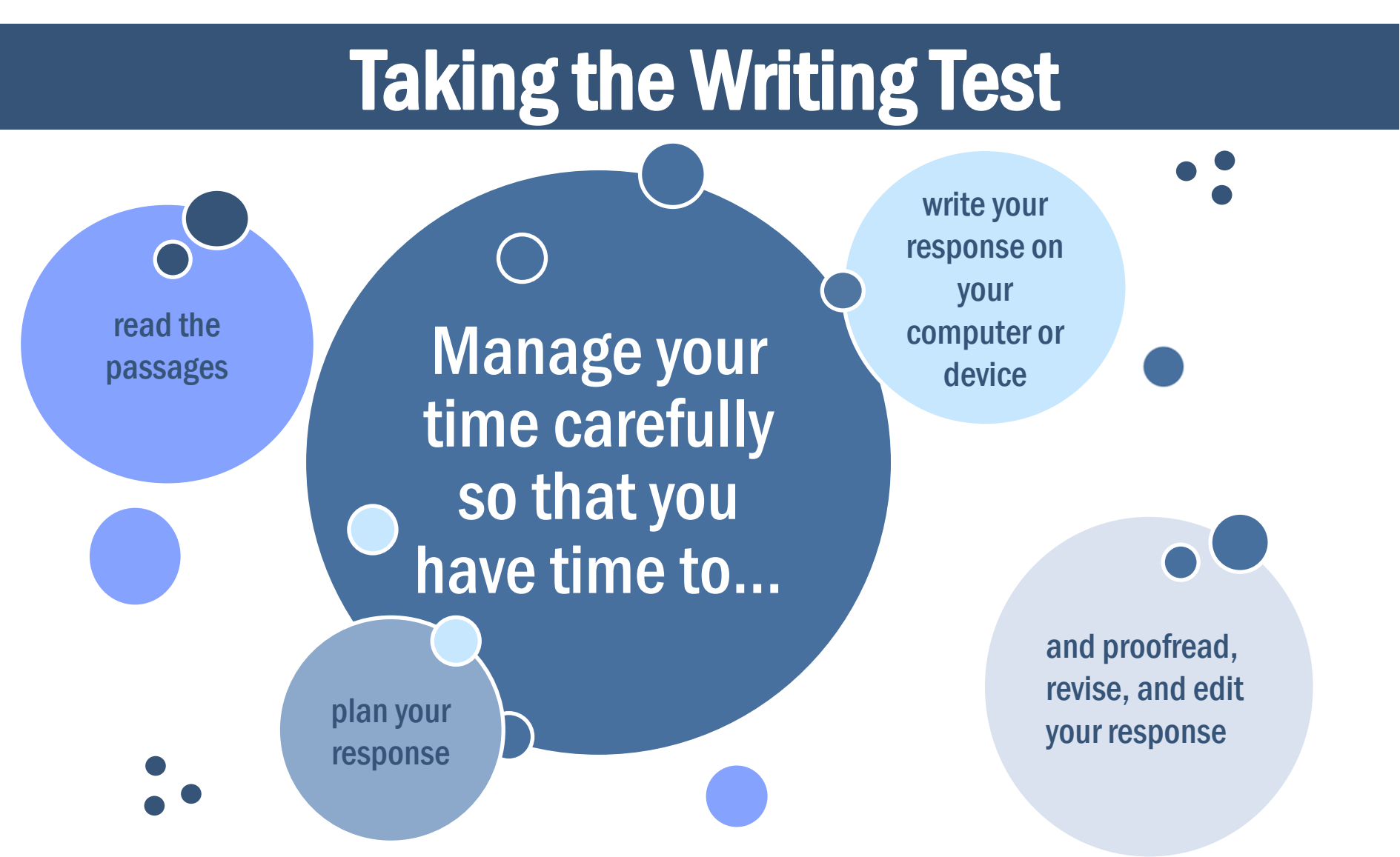

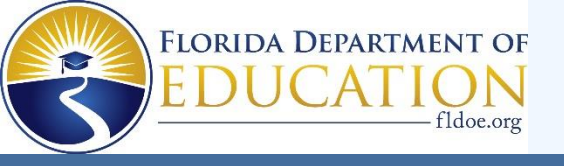

# Grade 5 Science & Grade 8 Science

Students will take the Grade 5 and Grade 8 Science assessments on the computer.

There is **one session** for the Science assessments.

The session will last **160 minutes**, and you will answer 48–54 multiple-choice questions.

If you are not finished at the end of the session, you may continue working until the end of the school day.

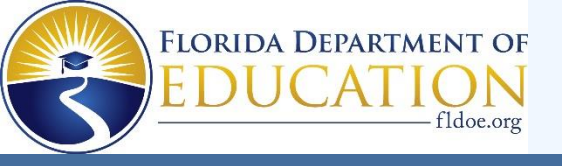

## Grade 8 Science: CBT Worksheet

Before you begin, your test administrator will give you a con-Worksheet that you may use to take notes.

While testing, make sure that your worksheet is not easily visible to other students. When you complete the assessment, the test administrator will collect your worksheet.

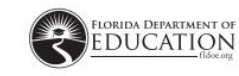

CBT Worksheet

Student Name: \_\_\_\_\_ Date:

For use with computer-based Grade 8 Science Assessments, Civics End-of-Course Assessments, and U.S. History End-of-Course Assessments.

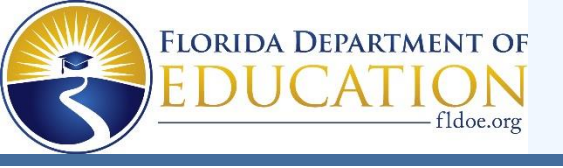

#### Grade 8 Science: Periodic Table of the Elements

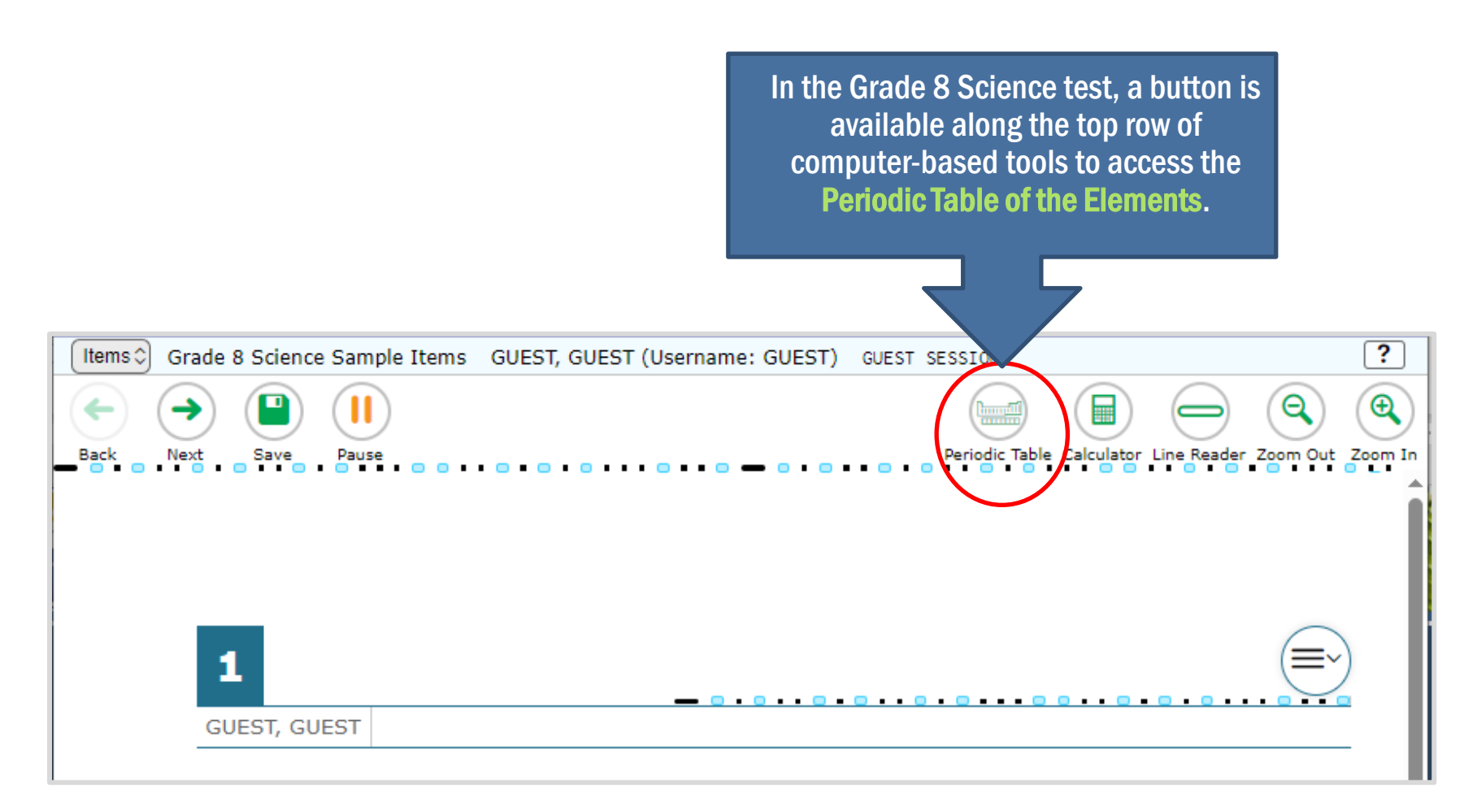

UNIIII.

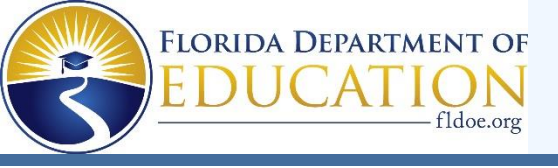

#### Grade 8 Science: Periodic Table of the Elements

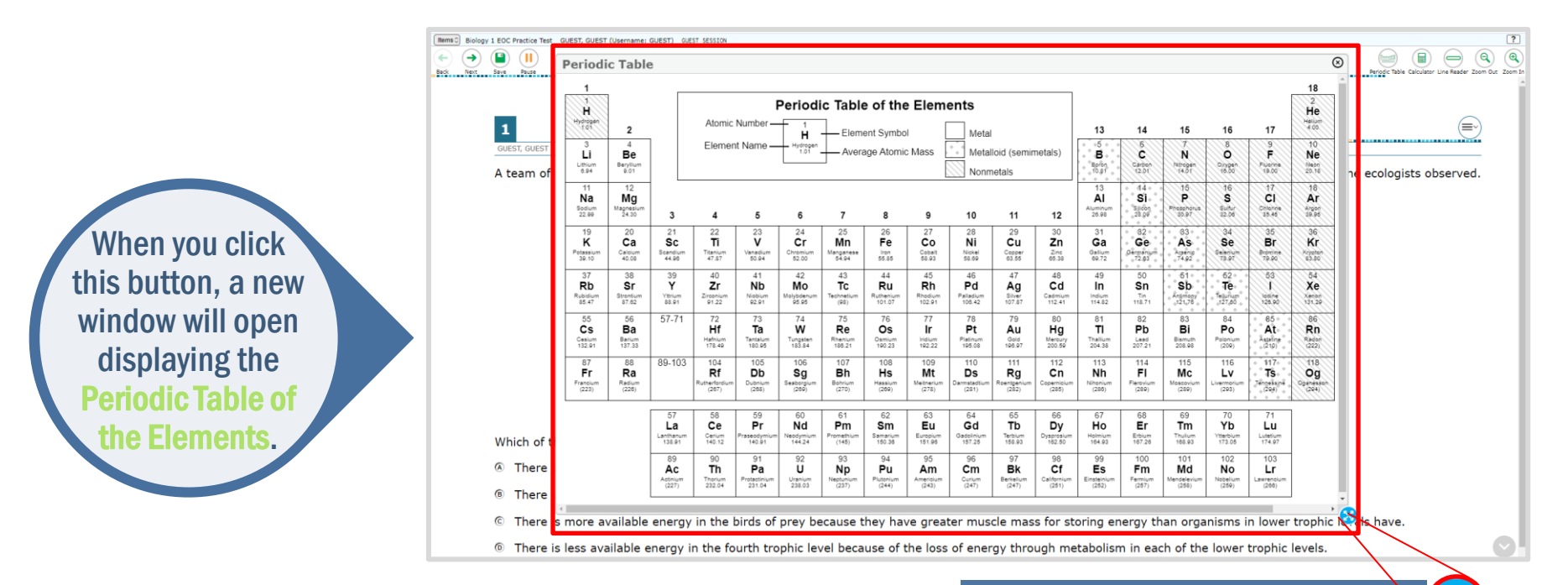

To move the **Periodic Table of the Elements** around the screen, click or tap the top of the window and drag it to another part of the screen.

You can expand and reshape the window by clicking and dragging this blue circle.

WIIIIIII.

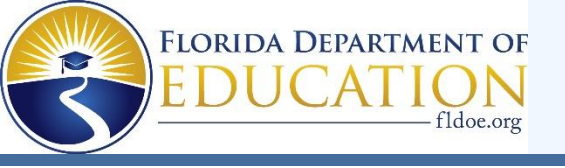

## **Grade 8 Science: Calculator**

The Grade 8 Science test includes a four-function calculator in the online testing system. You can use the Calculator by tapping or clicking on the on-screen calculator or by using the appropriate keys on your keyboard.

Calculator

You can practice using the online calculator in the practice test, available on the portal.

111111

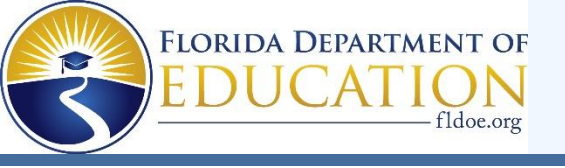

## **Grade 8 Science: Calculator**

You can move the **Calculator** around the screen by clicking or tapping the top of the window and dragging it to another part of the screen.

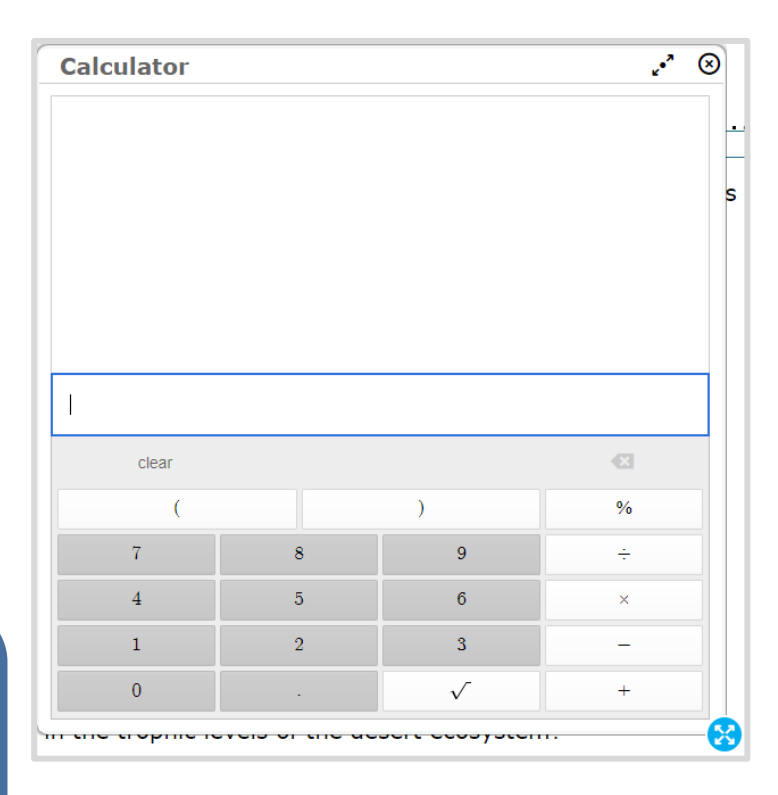

11111

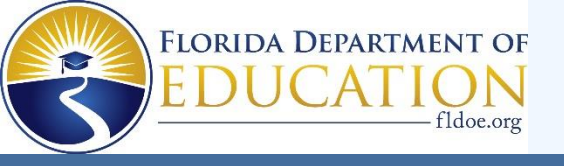

# **Biology 1, Civics, U.S. History EOCs**

Students will take the Biology 1, Civics, and U.S. History EOC assessments on the computer.

There is **one session** for the Science/Social Studies EOC assessments.

The session will last **160 minutes**, and you will answer around 48–56 multiple-choice questions.

If you are not finished at the end of the session, you may continue working until the end of the school day.

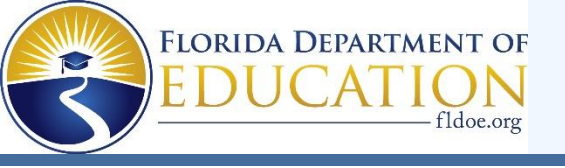

# **Biology 1: CBT Work Folder**

| Before you            |
|-----------------------|
| begin, your test      |
| administrator will    |
| give you a            |
| <b>Computer-Based</b> |
| Testing Work          |
| Folder.               |
|                       |

The work folder is four pages that you may use to take notes or solve items on your test. The last page is graph paper. When you complete a test session, the test administrator will collect your work folder.

> While testing, make sure that your work folder is not easily visible to other students.

| Flerida | Stu |
|---------|-----|
|         |     |

CBT Work Folder

udent Name: \_\_\_\_\_ Date: \_\_\_\_

For use with computer-based FSA Mathematics tests and FSA Algebra 1, FSA Algebra 1 Retake, FSA Geometry, and NGSSS Biology 1 End-of-Course Assessments.

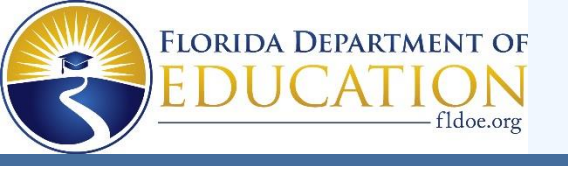

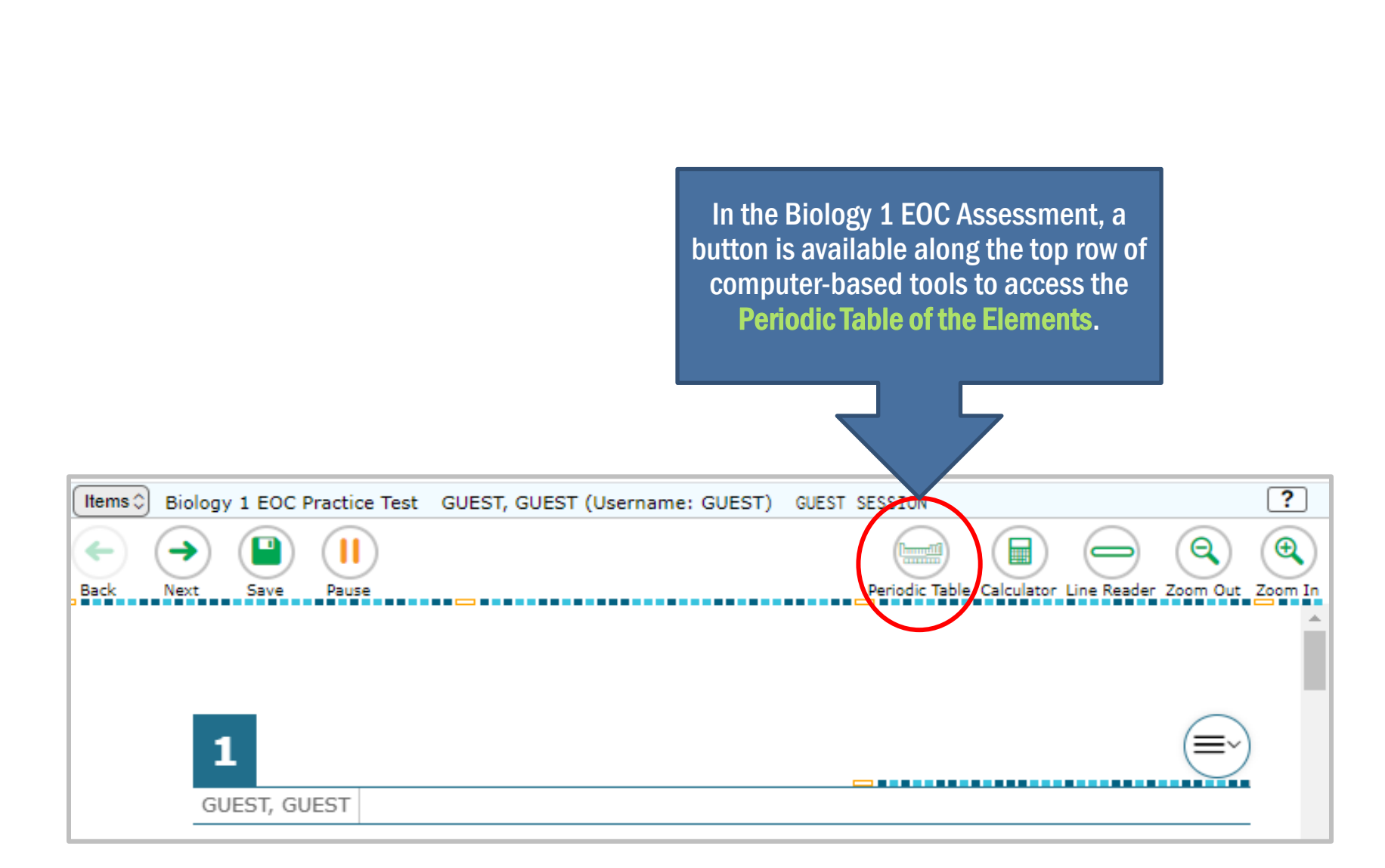

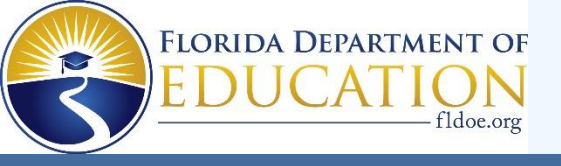

#### **Biology 1: Periodic Table of the Elements**

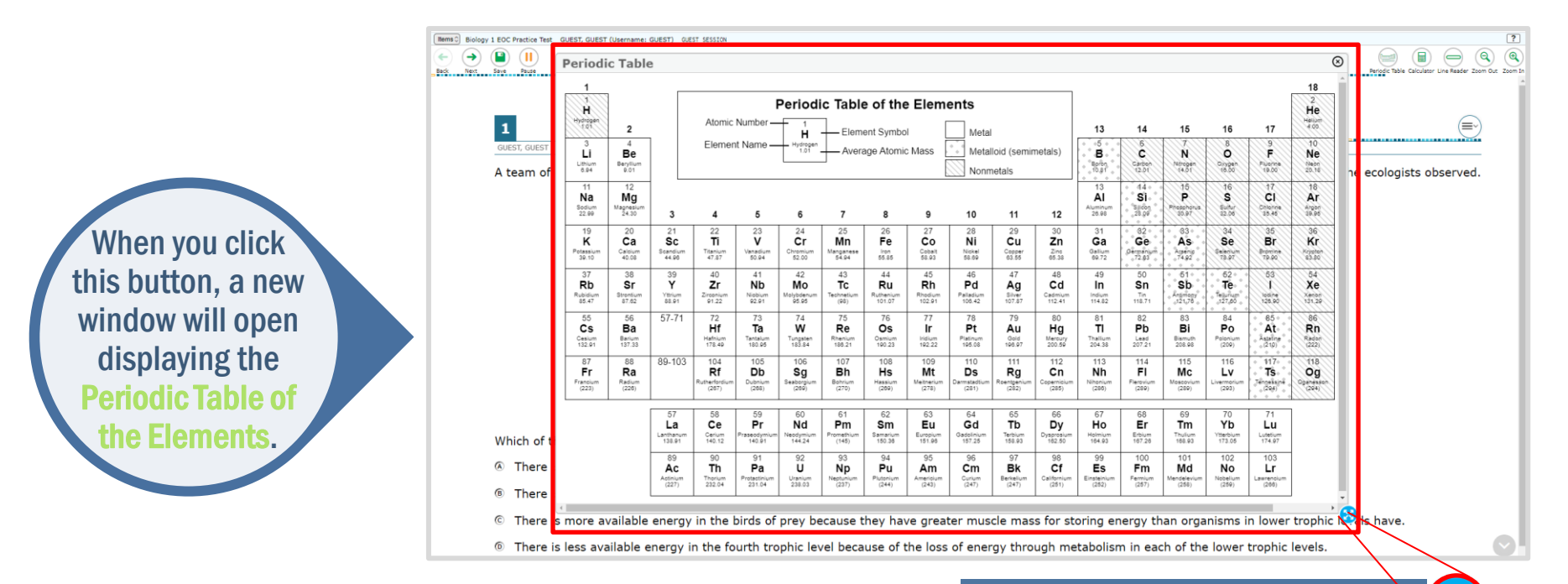

To move the **Periodic Table of the Elements** around the screen, click or tap the top of the window and drag it to another part of the screen.

You can expand and reshape the window by clicking and dragging this blue circle.

WIIIIIIII

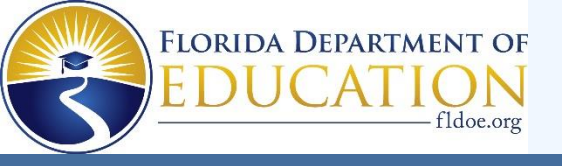

#### **Biology 1: Periodic Table of the Elements**

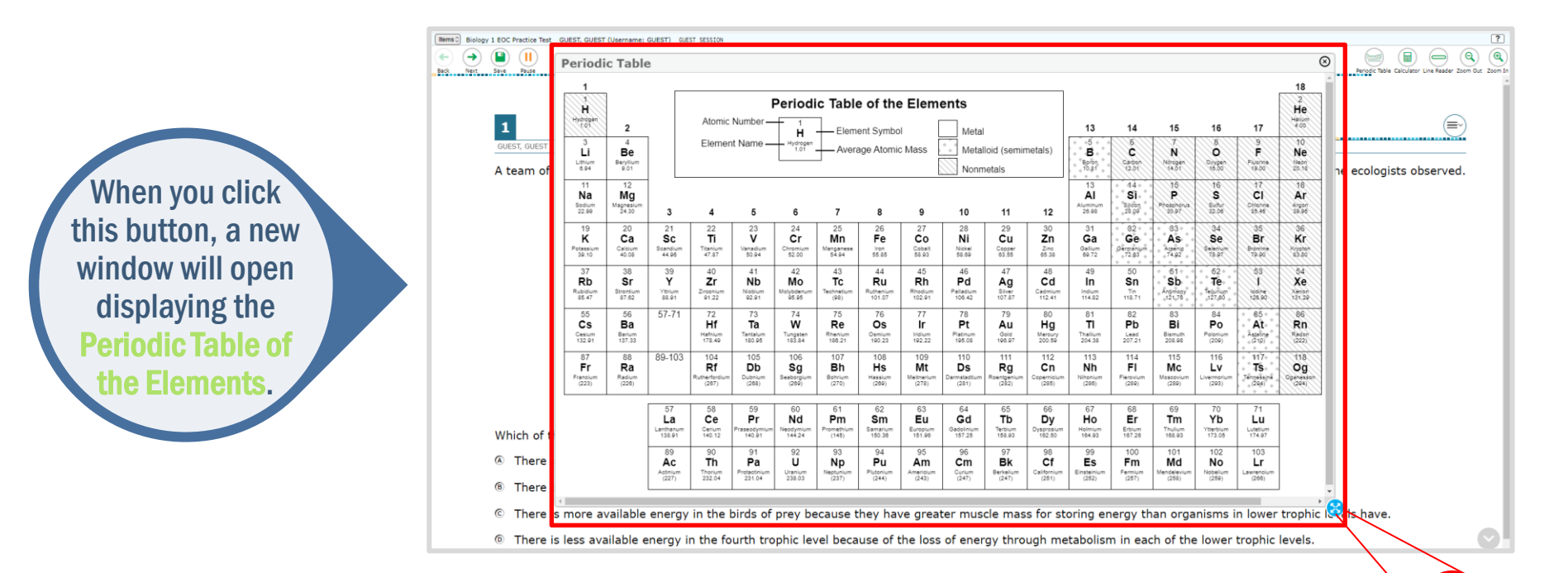

To move the **Periodic Table of the Elements** around the screen, click or tap the top of the window and drag it to another part of the screen.

You can expand and reshape the window by clicking and dragging this blue circle.

William Martin

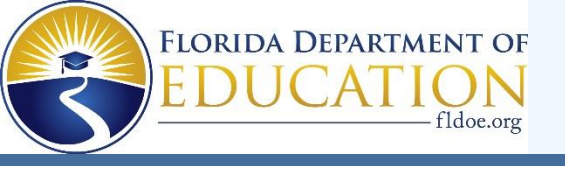

# **Biology 1: Calculator**

The **Biology 1 EOC** test includes a fourfunction calculator in the online testing system. You can use the Calculator by tapping or clicking on the on-screen calculator or by using the appropriate keys on your keyboard.

Calculator

You can practice using the online calculator in the practice test, available on the portal.

VIIIIIIII
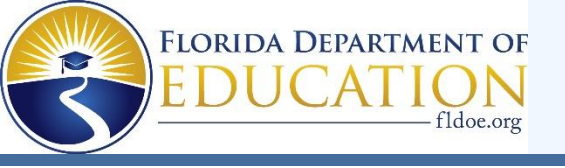

#### **Biology 1: Calculator**

You can move the **Calculator** around the screen by clicking or tapping the top of the window and dragging it to another part of the screen.

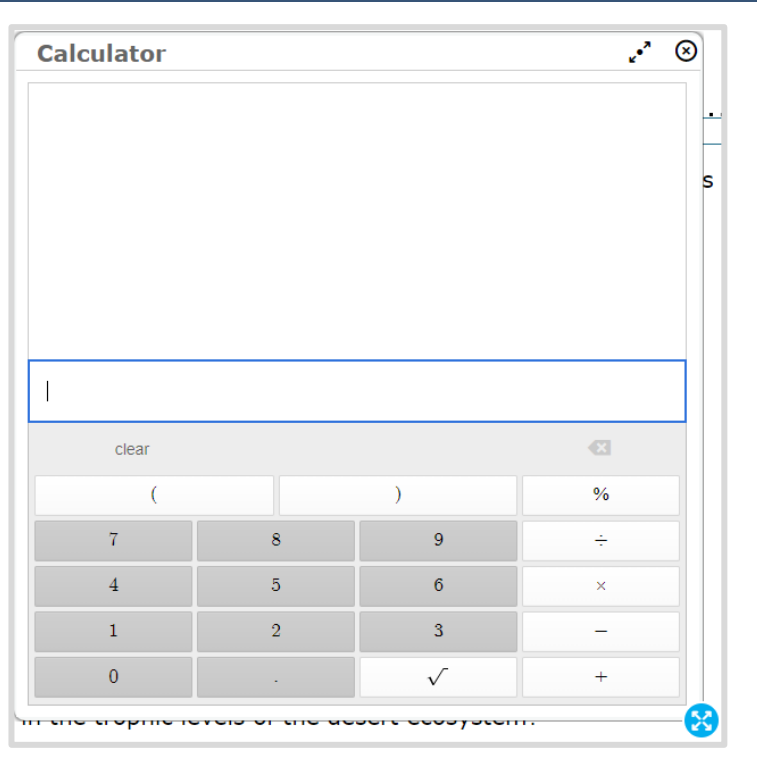

AMMANN!

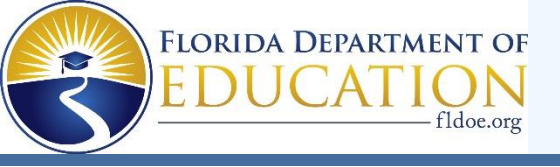

### **Civics and U.S. History: CBT Worksheet**

Before you begin, your test administrator will give you a that you may use to take notes.

While testing, make sure that your worksheet is not easily visible to other students.

When you complete the assessment, the test administrator will collect your worksheet.

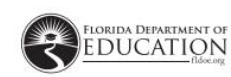

| Student Name: |  |
|---------------|--|
| Date:         |  |

Date:

**CBT Worksheet** 

For use with computer-based Grade 8 Science Assessments, Civics End-of-Course Assessments, and U.S. History End-of-Course Assessments.

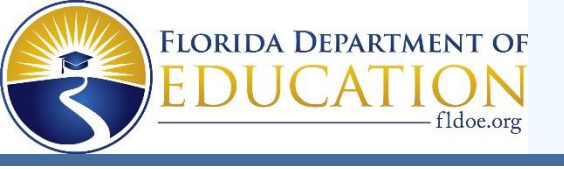

### **Science and Social Studies**

#### **Moving Between Items**

- For Grades 5 & 8 Science, Biology 1 EOC, Civics EOC, and U.S. History EOC, you must answer each item before moving onto the next item (except for Science context dependent sets).
- Make sure you scroll down to answer all parts of the item.
- If you're unsure about the answer, try your best to answer it. You can flag it for review and return to revisit the item later.

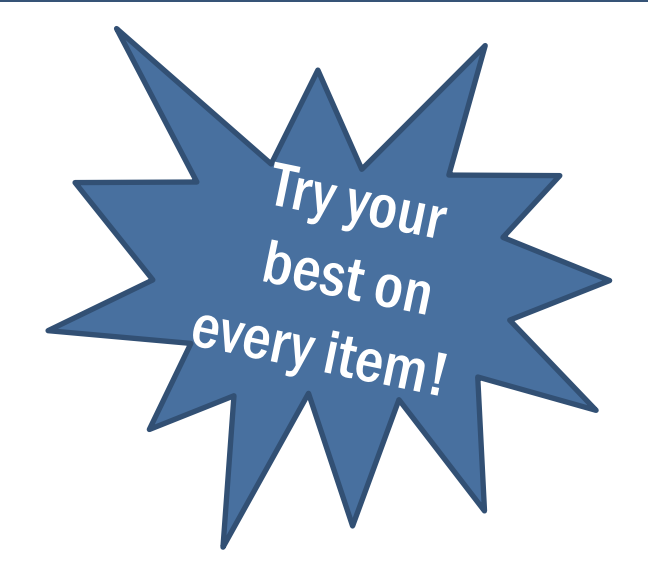

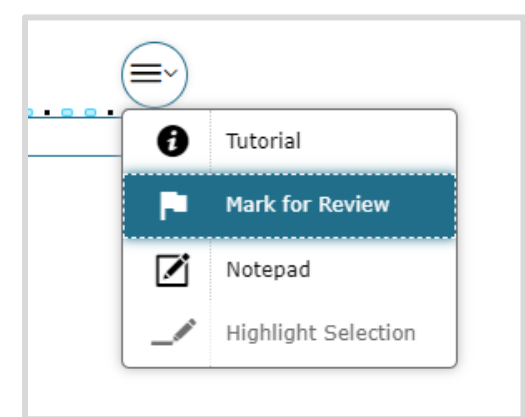

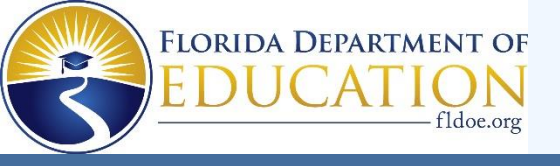

# **Science: Context Dependent (CD) Sets**

# On Grades 5 & 8 Science and Biology 1 EOC, you may see a set of items grouped together.

#### The content will be on the left side of the screen,

|                                                                                               | and the questions will be on t                                                                                            |
|-----------------------------------------------------------------------------------------------|----------------------------------------------------------------------------------------------------|
| Items C Biology 1 EOC Practice Test GUEST, GUEST (Username: GUEST) GUEST SESSION              | ?                                                                                                    |
|                                                                                               | Prinde Table, Calculator Line, Sandar 2 Zearo Dat. 2 Zearo Dat.                                                           |
| <del>←</del>                                                                                  | → 6 7 8                                                                                                    |
| Cell Membrane                                                                                 |                                                                                                    |
| A cell membrane is composed of a double layer of lipids                                       | 6<br>GUEST, GUEST                                                                                                    |
| these proteins act like gates, allowing only certain<br>particles to enter or leave the cell. | To answer this question, refer to the "Cell Membrane" passage and figure.                                                 |
|                                                                                               | The sodium-potassium ion pump found in some cell membranes is made of which of the following basic structural components? |
| Particles Carrier Protein<br>Cell Membrane Protein                                            | le amino acids                                                                                                    |
| Lipid Layers                                                                                  | fatty acids                                                                                                    |
| 100000 100000 1 00000 000                                                                     | © monosaccharides                                                                                                    |
| O Protein O Energy O O O                                                                      | © nucleotides                                                                                                    |

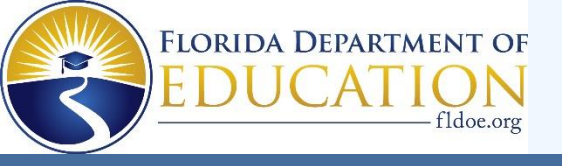

### **Science: Context Dependent (CD) Sets**

#### **Moving Between Items on CD Sets**

- Within each CD set, you can move between items without marking an answer.
- You can click any item number to navigate to that item and you can answer the items in any order.
- However, all items must be answered before you move onto the next item in the test.

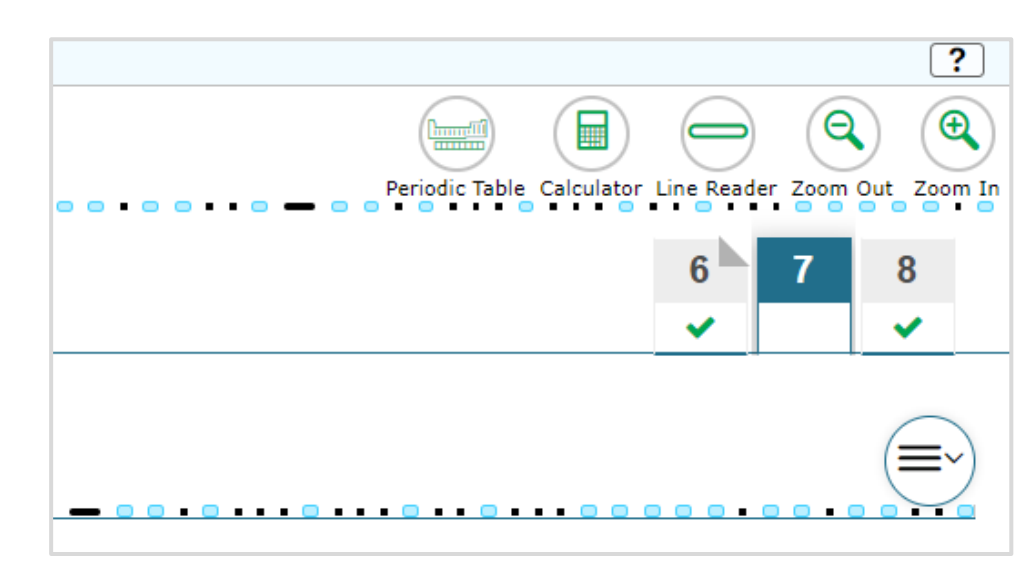

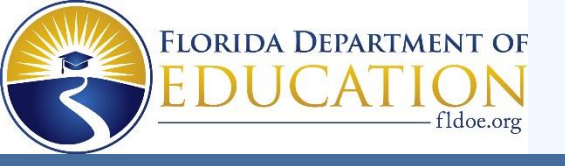

# Florida Civic Literacy Exam (FCLE)

Students will take the FCLE on the computer.

There is **one session** for the FCLE.

The session will last **160 minutes**, and you will answer around 80 multiplechoice questions.

If you haven't finished at the end of the session, you may continue working up to half a school day.

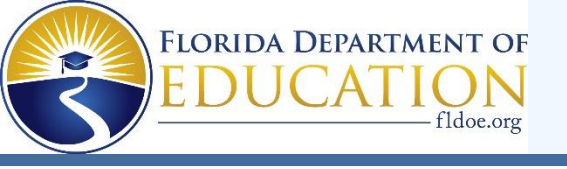

#### **Taking the Test**

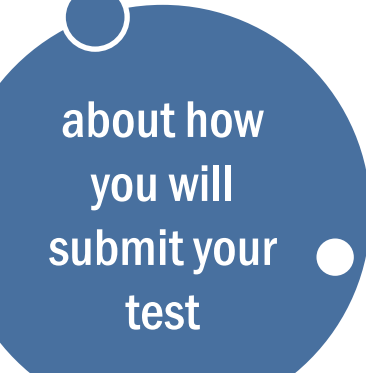

Let's talk

and where to practice using the tools.

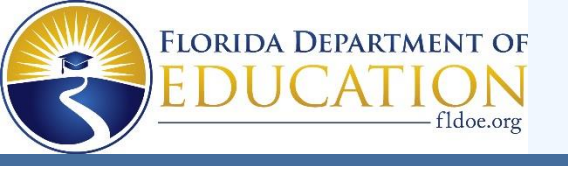

#### **Submitting the Test**

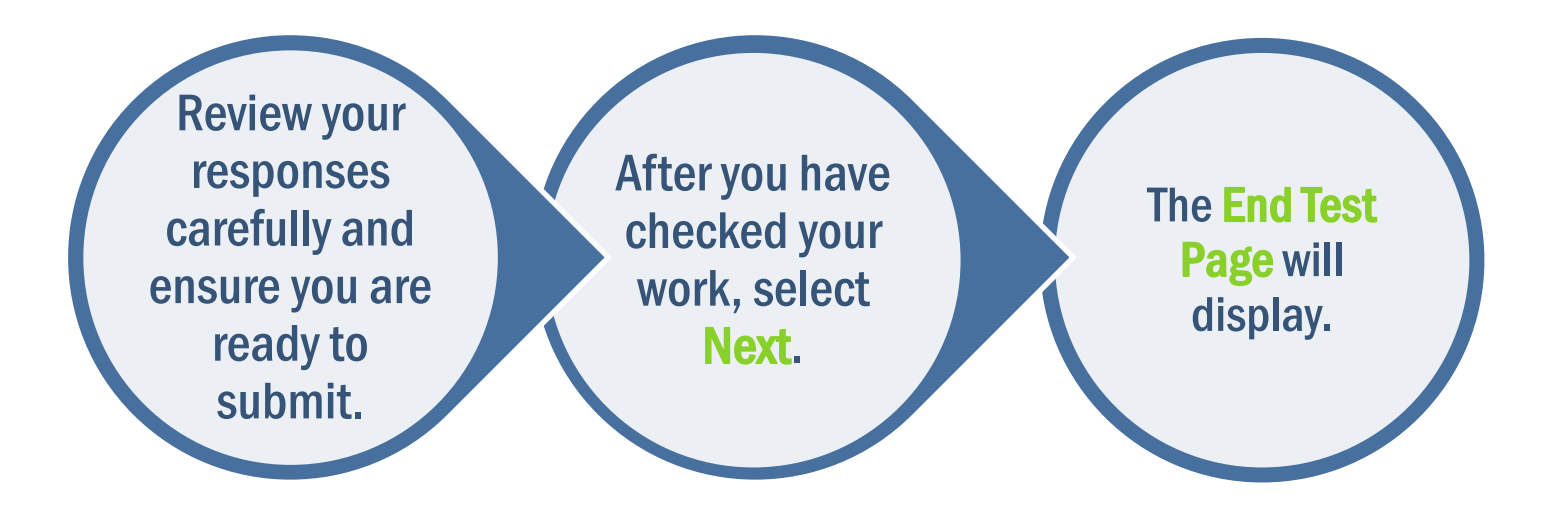

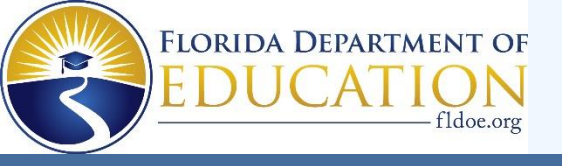

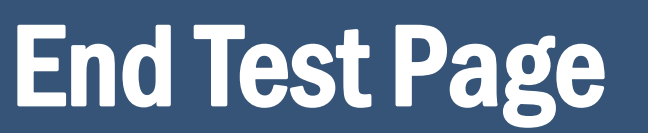

| You have              | ve reached                                         | the end of the                                                            | tact    |
|-----------------------|----------------------------------------------------|---------------------------------------------------------------------------|---------|
| Grade 8 FAST P        | M3 ELA Reading                                     | the end of the                                                            |         |
| Click on an item nu   | umber to review it.                                |                                                                           |         |
| After reviewing all i | items, click <b>End Test</b> to su                 | bmit your test.                                                           |         |
| You have ma           | arked items for review Peview                      | these items before submitting your test                                   |         |
|                       |                                                    | these items before submitting your test.                                  |         |
| Grade 8 FAST          | PM3 ELA Reading                                    |                                                                           |         |
|                       |                                                    |                                                                           |         |
|                       |                                                    | $\frac{1}{14}$ $\frac{1}{15}$ $\frac{1}{16}$ $\frac{1}{17}$               |         |
| 27 28                 | 29 30                                              |                                                                           | 5       |
| 36 37                 | 38 39 4                                            | H0                                                                        |         |
|                       |                                                    |                                                                           |         |
|                       |                                                    |                                                                           |         |
| End Test              | Click End Test when you<br>You will not be able to | have finished reviewing to submit your to return once you click End Test. | test. 👃 |
|                       |                                                    | •                                                                         | •       |

Click the item number if you wish to return to and review that item.

81

WIIIII

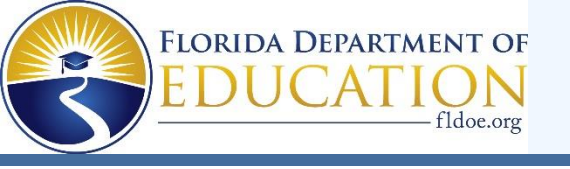

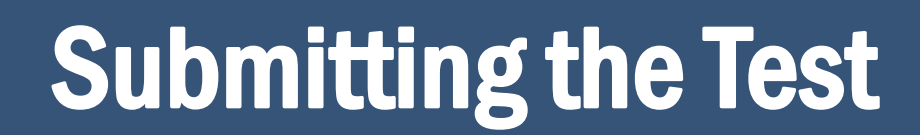

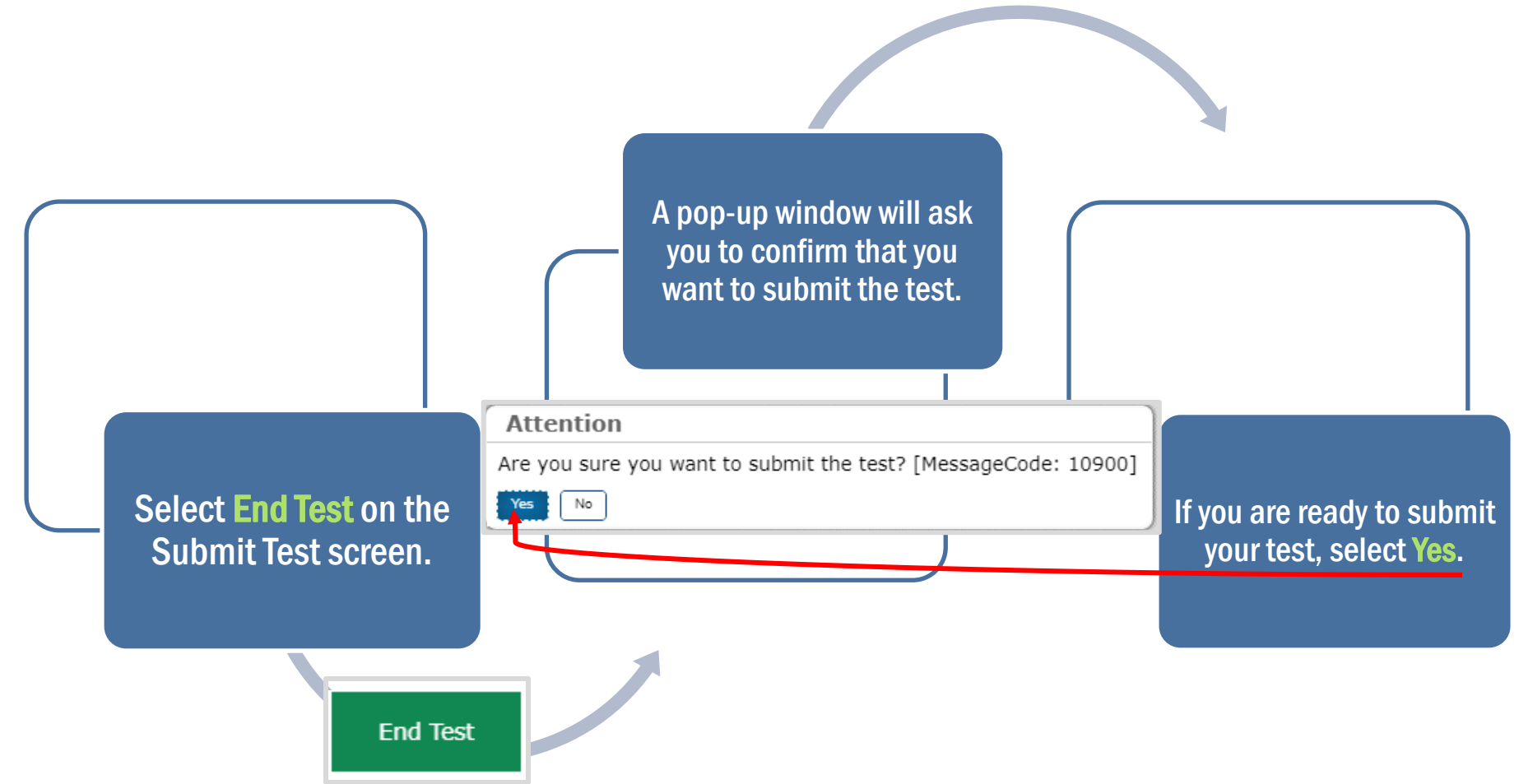

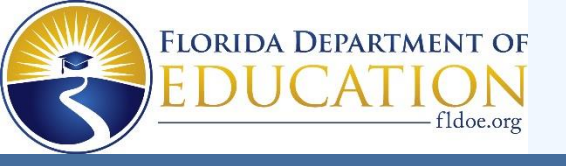

### **Practice/Sample Items Test**

#### Before taking the "live" test, you may take a practice test.

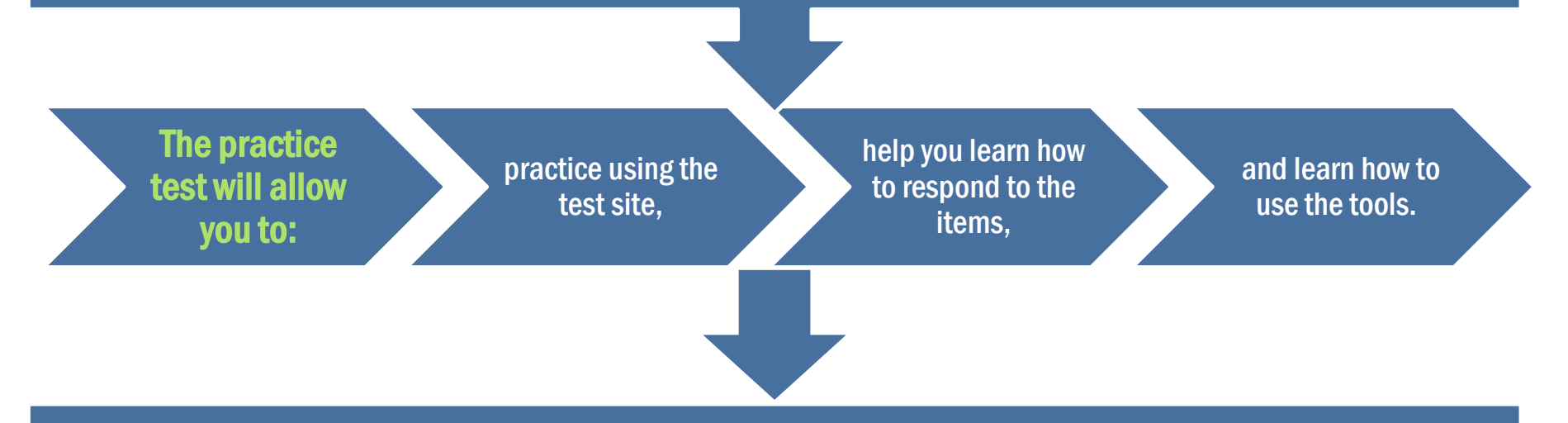

You can take a practice/sample items test any time at: <a href="https://fsassessments.org/families.html">https://fsassessments.org/families.html</a>

111111